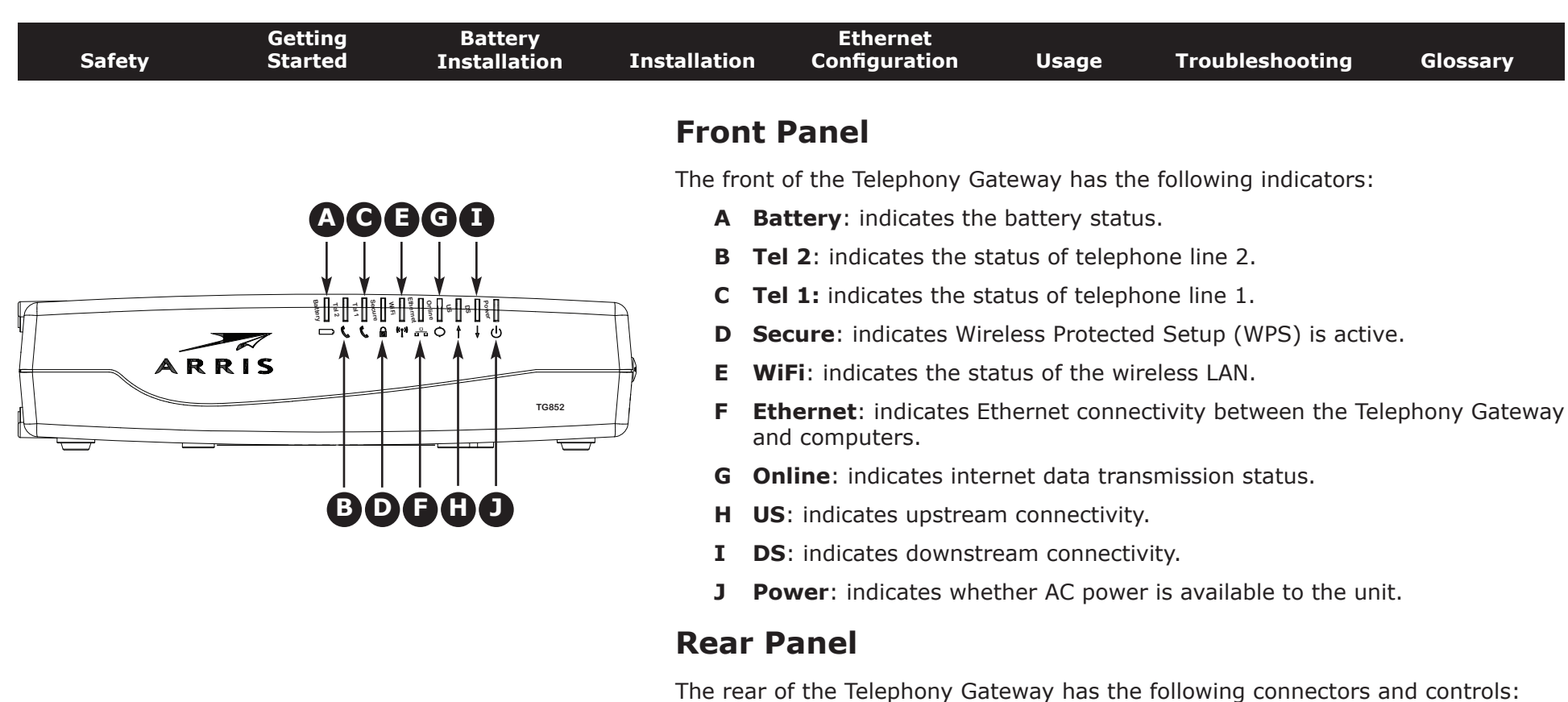

- **A WPS** button: begins associating the Telephony Gateway with a wireless device.
- **B Reset** button: resets the Telephony Gateway as if you power cycled the unit. Use a pointed non-metallic object to press this button.
- C USB: USB host connector future support for external USB devices
- **D Telephone 1/2**: connector for the first phone line (or both lines of a 2-line phone).
- **E Telephone 2**: connector for the second phone line.
- F Ethernet (1 4): connectors for use with a computer LAN port.
- **G Cable**: connector for the coaxial cable.
- **H Power**: connector for the power cord.

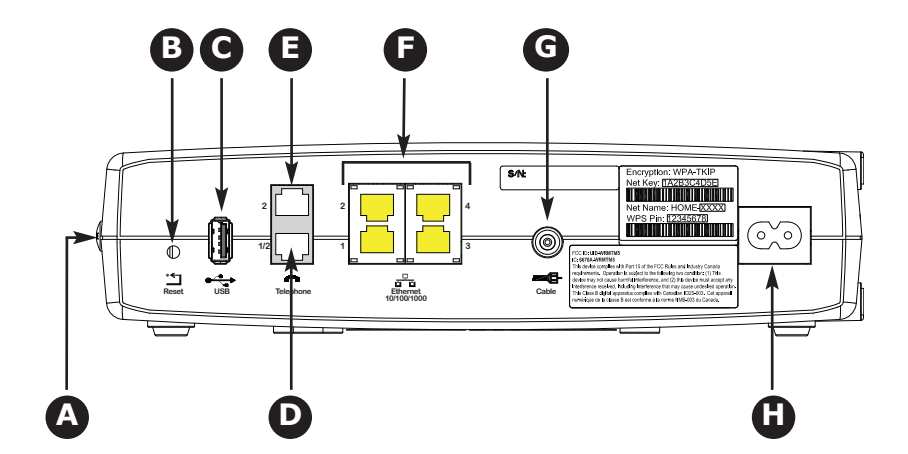

| Safety | Getting<br>Started | Battery<br>Installation | Installation       | Ethernet<br>n Configuration                                                                                                   | Usage                                                                               | Troubleshooting                                                                                                    | Glossary                                                                       |
|--------|--------------------|-------------------------|--------------------|----------------------------------------------------------------------------------------------------|-------------------------------------------------------------------------------------|----------------------------------------------------------------------------------------------------|--------------------------------------------------------------------------------|
|        |                    |                         | Sele               | cting an Instal                                                                                                    | lation Lo                                                                           | cation                                                                                                    |                                                                                |
|        |                    |                         | There a<br>Telepho | are a number of factors<br>ony Gateway:                                                                                       | s to consider v                                                                     | when choosing a locati                                                                                                  | on to install your                                                             |
|        |                    |                         | •                  | Is an AC outlet availab<br>switched and should be<br>sion cords are not requ                                                  | ole nearby? Fo<br>e close enoug<br>uired.                                           | or best results, the out<br>h to the Telephony Gat                                                                      | let should not be<br>way that exten-                                           |
|        |                    |                         | •                  | Is a cable jack availab<br>ters between the jack a<br>(reduces) the signal av<br>splitters can slow down<br>phone service.    | le? For best p<br>and cable drop<br>ailable to the<br>n the Interne                 | performance, keep the<br>to a minimum. Each s<br>Telephony Gateway. A<br>t connection and even                          | number of split-<br>plitter attenuates<br>large number of<br>affect your tele- |
|        |                    |                         | •                  | Can you easily run can the phones?                                                                                            | bles between                                                                        | the Telephony Gatew                                                                                                    | ay's location and                                                              |
|        |                    |                         | •                  | If you are connecting obles between the Telep                                                                                 | devices to the<br>hony Gatewa                                                       | e Ethernet ports, can y<br>iy's location and those                                                                      | ou easily run ca-<br>devices?                                                  |
|        |                    |                         | •                  | If you want to mount<br>provide a solid surface<br>ing the Telephony Gate<br>at least one of the scre<br>phony Gateway from p | the Telephon<br>for secure att<br>eway on dryw<br>ws are fasten<br>fulling out of t | y Gateway on a wall, o<br>achment? For best resuvall, position the Telepled to a stud. This may the wall in the future. | does the location<br>ults when mount-<br>hony Gateway so<br>prevent the Tele-  |
|        |                    |                         | •                  | If you want to install the space on either side to overheating.                                                               | he Telephony<br>keep the ver                                                        | Gateway on a desktop<br>nts clear? Blocking the                                                                         | , is there enough<br>vents may cause                                           |
|        |                    |                         | •                  | How close are your wir<br>nection range is typica<br>can affect connection r                                                  | reless devices<br>ally 100-200<br>range, as desc                                    | ? The Telephony Gatev<br>feet (30m-65m). A n<br>cribed below.                                                           | vay wireless con-<br>umber of factors                                          |
|        |                    |                         |                    |                                                                                                    |                                                                                     |                                                                                                    |                                                                                |
|        |                    |                         |                    |                                                                                                    |                                                                                     |                                                                                                    |                                                                                |

| Safety | Getting<br>Started | Battery<br>Installation | Installation | Ethernet<br>Configuration | Usage | Troubleshooting | Glossary |
|--------|--------------------|-------------------------|--------------|---------------------------|-------|-----------------|----------|
|        |                    |                         |              |                           |       |                 |          |

#### **Factors Affecting Wireless Range**

A number of factors can affect the usable range for wireless connections.

| Increases range: | <ul> <li>Raising the unit above the devices (for example, in-<br/>stalling the Telephony Gateway in the upper floor of a<br/>multi-story dwelling)</li> </ul> |
|------------------|----------------------------------------------------------------------------------------------------|
|                  | Adding wireless hubs in a bridge (WDS) network                                                                                                    |
| Decreases range: | <ul> <li>Lowering the unit below the devices (for example, in-<br/>stalling the Telephony Gateway in a basement)</li> </ul>                                   |
|                  | <ul> <li>Metal or concrete walls between the Telephony Gate-<br/>way and other devices</li> </ul>                                                             |
|                  | <ul> <li>Large metal appliances, aquariums, or metal cabinets<br/>between the Telephony Gateway and other devices</li> </ul>                                  |
|                  | <ul> <li>Interference and RF noise (2.4 GHz wireless phones,<br/>microwave ovens, or other wireless networks)</li> </ul>                                      |

**Note:** Note that decreasing the range of your wireless network may be beneficial, as long as the decreased range is sufficient for your needs. By limiting your network's range, you reduce interference with other networks and make it harder for unwanted users to find and connect to your network.

**Note:** Setting the trasmit power level to High increases the range. Setting it to Medium or Low decreases the range proportionately.

| Safety                                                                                                    | Started                              | Installation | Installation                          | Configuration                                                        | Usage                                           | Troubleshooting                                                        | Glossary                              |
|----------------------------------------------------------------------------------------------------|--------------------------------------|--------------|---------------------------------------|----------------------------------------------------------------------|-------------------------------------------------|------------------------------------------------------------------------|---------------------------------------|
|                                                                                                    | * Backson'<br>Staphene<br>Annovember |              | Mount                                 | ing the Telep                                                        | ohony Ga                                        | teway                                                                  |                                       |
| r<br>r<br>r<br>r<br>r<br>r<br>r<br>r<br>r<br>r<br>r<br>r<br>r<br>r                                                                                                    |                                      |              | You can e<br>For wall-n<br>cators fac | ither mount the Tele<br>nount applications, v<br>ing upward (vertica | ephony Gatev<br>you can mour<br>l) or to the si | vay on a wall or place i<br>ht the Telephony Gatew<br>de (horizontal). | t on a desktop.<br>vay with the indi- |
| Benefit and an and a second and a second and |                                      |              | Tools an                              | d Materials                                                          |                                                 |                                                                        |                                       |
| E                                                                                                    | Step 1                               | Step         | 2 For wall-r<br>rials befor           | nounted installation<br>re proceeding:                               | s, make sure                                    | you have the following                                                 | tools and mate-                       |
|                                                                                                    |                                      |              | • for 1/4                             | - mounting on dryw<br>4" (6mm) bit (not ir                           | all: Two 1/4"<br>ncluded)                       | (6mm) drywall anchor                                                   | s and a drill with                    |
|                                                                                                    |                                      |              | • for<br>sci                          | r mounting on plywo<br>rews (not included)                           | ood or studs:                                   | two #6 x 1.5" (38.1                                                    | mm) self tapping                      |
|                                                                                                    |                                      |              | • SCI<br>US                           | rewdriver (flat-blade<br>e)                                          | e or Phillips,                                  | depending on what kii                                                  | nd of screws you                      |
|                                                                                                    |                                      |              |                                       | II was a such that was a last a d                                    | (here the start)                                |                                                                        |                                       |

Cattin

Step 3

Datt

- wall-mount template (included)
- transparent tape: for temporarily securing the mounting template to the wall • (not included)

#### Location

Step 4

Always position the Telephony Gateway:

Ethorno

- within reach of an AC outlet. The power cord must reach the outlet without stretching and without adding extension cords.
- near a cable outlet (to avoid long cable runs).

#### Instructions

#### Wall-mounting instructions

When mounting the Telephony Gateway on drywall, try to position the Note: Telephony Gateway so at least one of the screws is fastened to a stud. This may prevent the Telephony Gateway from pulling out of the wall in the future. To prevent overheating of the Telephony Gateway, do not block the ventilation holes on the sides of the unit.

| Safety | Getting<br>Started | Battery<br>Installation | Installation | Ethernet<br>Configuration                                                                                            | Usage                                                               | Troubleshooting                                                            | Glossary                                                    |
|--------|--------------------|-------------------------|--------------|----------------------------------------------------------------------------------------------------|---------------------------------------------------------------------|----------------------------------------------------------------------------|-------------------------------------------------------------|
|        |                    |                         | 1            | Position the mounting the Telephony Gatewa                                                                           | template on t<br>y and secure i                                     | the surface where you<br>in place with transpar                            | i intend to mount ent tape.                                 |
|        |                    |                         | 2            | Drill holes through the screws. After drilling h                                                                     | e template in t<br>noles, remove                                    | he specified locations the template from the                               | for the mounting surface.                                   |
|        |                    |                         | 3            | If using drywall ancho<br>the wall leaving a gap<br>the wall. If not using a                                         | rs, set them ir<br>o of about 1/8<br>anchors, just c                | nto the wall. Then, driv<br>" (3 mm) between the<br>Irive the screws.      | ve the screws into<br>e screw head and                      |
|        |                    |                         | 4            | Orient the Telephony Orient the Telephony Orient the Slip both mo<br>over the screws, then<br>hole slot contacts the | Gateway with t<br>unting slots (i<br>slide the case<br>screw shaft. | the indicator lights fac<br>n the back of the Tel-<br>down until the narro | ing up or right, as<br>ephony Gateway)<br>w end of the key- |
|        |                    |                         | 5            | Proceed to Connecting                                                                                                | the Telephon                                                        | <u>y Gateway</u> .                                                         |                                                             |
|        |                    |                         | Deskto       | op mounting instruc                                                                                                  | tions                                                               |                                                                            |                                                             |
|        |                    |                         | 1            | Position the Telephony                                                                                               | v Gateway so t                                                      | hat:                                                                       |                                                             |
|        |                    |                         |              | air flows freely aro                                                                                                 | ound it                                                             |                                                                            |                                                             |
|        |                    |                         |              | • the back faces the                                                                                                 | nearest wall                                                        |                                                                            |                                                             |
|        |                    |                         |              | • it will not fall to th                                                                                             | e floor if bump                                                     | ped or moved                                                               |                                                             |
|        |                    |                         |              | • the ventilation hole                                                                                               | es on the side                                                      | of the unit are not blo                                                    | ocked.                                                      |
|        |                    |                         | 2            | Proceed to Connecting                                                                                                | <u>the Telephon</u>                                                 | <u>y Gateway</u> .                                                         |                                                             |
|        |                    |                         |              |                                                                                                    |                                                                     |                                                                            |                                                             |
|        |                    |                         |              |                                                                                                    |                                                                     |                                                                            |                                                             |
|        |                    |                         |              |                                                                                                    |                                                                     |                                                                            |                                                             |
|        |                    |                         |              |                                                                                                    |                                                                     |                                                                            |                                                             |
|        |                    |                         |              |                                                                                                    |                                                                     |                                                                            |                                                             |
|        |                    |                         |              |                                                                                                    |                                                                     |                                                                            |                                                             |

#### **Connecting the Telephony Gateway**

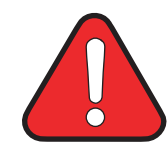

#### WARNING Risk of injury or equipment damage

Connecting the Telephony Gateway to the home's existing telephone wiring should only be performed by a professional installer. Physical connections to the previous telephone provider must be removed and the wiring must be checked; there must not be any voltage. Cancellation of telephone service is not adequate. Failure to do so may result in loss of service and/or permanent damage to the Telephony Gateway.

1 Connect one end of the coax cable to the cable outlet or splitter, and the other end to the Telephony Gateway's Cable connector (G). Tighten the connections by hand, then tighten an additional 1/8 turn with a wrench.

**Note**: For best performance, use high-quality coax cable and minimize or eliminate splitters between the cable jack and the Telephony Gateway.

2 Insert the plug from the power cord into the Power connector on the back of the Telephony Gateway (H) and insert the power cord into a convenient AC outlet.

The Power light on the front of the Telephony Gateway lights up, then flashes once (refer to the LED tables shown in Using the Telephony Gateway). See <u>Troubleshooting</u> if the Power light does not turn on.

**3** Connect one end of the Ethernet cable to any Ethernet port on the back of the Telephony Gateway, (**F**) and the other end to the Ethernet port on a computer, hub, or broadband router.

**Note**: If you are connecting to a computer, use the Ethernet cable included in the Telephony Gateway package.

4 Connect one end of the telephone cable to the telephone port on the back of the Telephony Gateway (**D** or **E**). Connect the other end to the telephone.

**Note:** If you have a phone with two separate lines on a single RJ-14 cord, plug it into the connector labeled "Telephone 1/2".

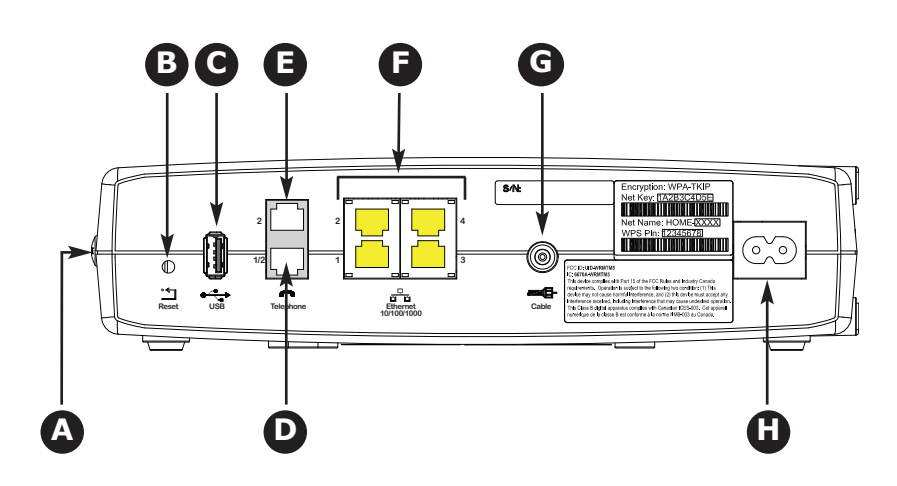

| Safety | Getting<br>Started | Battery<br>Installation | Installation                        | Ethernet<br>n Configuration                                                                          | Usage                                                          | Troubleshooting                                                            | Glossary                                                  |
|--------|--------------------|-------------------------|-------------------------------------|----------------------------------------------------------------------------------------------------|----------------------------------------------------------------|----------------------------------------------------------------------------|-----------------------------------------------------------|
|        |                    |                         | Conf                                | ïguring Your V                                                                                       | Vireless (                                                     | Connection                                                                 |                                                           |
|        |                    |                         | The TG<br>immed<br>equipp<br>Teleph | 852 ships with a basic<br>iately access the Inter<br>ed with a 802.11b/g/i<br>ony Gateway's wireless | factory defau<br>met with a wi<br>n wireless LA<br>s settings. | It configuration that sh<br>ireless connection. If<br>N card, you may wish | ould allow you to<br>your computer is<br>to configure the |
|        |                    |                         | Note:                               | At a minimum, AR                                                                                     | RIS suggests                                                   | that you configure the                                                     | security settings.                                        |
|        |                    |                         | Acces                               | sing the Configuration                                                                               | on Interface                                                   |                                                                            |                                                           |
|        |                    |                         | Follow<br>up the                    | these steps to access tl<br>TG852 as described in                                                    | ne configuration Installing an                                 | on interface. You should<br>d Connecting Your Tele                         | l have already set<br>phony Gateway.                      |
|        |                    |                         | 1                                   | Use the connection utiless LAN <b>arris_xxxx</b> ,<br>Gateway's WLAN MAC                             | ility for your o<br>where "xxxx"<br>address.                   | perating system to cor<br>is the last four digits                          | nnect to the wire-<br>of the Telephony                    |
|        |                    |                         |                                     | Note: This is the Telep<br>address can be found                                                      | hony Gatewa on the produce                                     | y's factory default SSIE<br>ct label on the Telepho                        | D. The WLAN MAC<br>ny Gateway.                            |
|        |                    |                         | 2                                   | In your web browser, wireless router setup.                                                          | open the pag                                                   | ge http://192.168.2.                                                       | 1/ to access the                                          |
|        |                    |                         |                                     | The Login screen disp                                                                                | lays.                                                          |                                                                            |                                                           |
|        |                    |                         |                                     | <b>Note</b> : The Telephony you log in for the first                                                 | Gateway shi<br>time, leave t                                   | ps with no password o<br>he Password field blank                           | configured. When <.                                       |
|        |                    |                         | 3                                   | Click the <b>Apply</b> button                                                                        | n to log in.                                                   |                                                                            |                                                           |
|        |                    |                         |                                     | The System Basic Set                                                                                 | up screen dis                                                  | plays.                                                                     |                                                           |
|        |                    |                         | 4                                   | Use the online help inf                                                                              | ormation to s                                                  | et configuration paramo                                                    | eters as required.                                        |
|        |                    |                         | Note:                               | Most configuration<br>on the System Bas<br>ting a system pass                                        | parameters the structure parameters the setup screek word.     | nat you may want to se<br>en, including the securi                         | t can be accessed<br>ty mode and set-                     |

| Safety | Getting<br>Started | Battery<br>Installation | Installation | Ethernet<br>Configuration | Usage | Troubleshooting | Glossary |
|--------|--------------------|-------------------------|--------------|---------------------------|-------|-----------------|----------|
|        |                    |                         |              |                           |       |                 |          |

#### **Configuring Your Ethernet Connection**

If your computer is equipped with a LAN card providing an Ethernet connection, you may have to configure your computer's TCP/IP settings. The steps that follow will guide you through setting your computer's TCP/IP settings to work with the Telephony Gateway.

#### Requirements

Make sure you have the following before attempting to configure your Ethernet connection:

- Computer with:
  - one of: Windows 2000, Windows XP, Windows Vista, Windows 7, or MacOS  $\rm X$
  - Ethernet interface
- Ethernet cable (supplied)
- IP address, subnet, gateway, and DNS information for installations not using DHCP

#### How to use this chapter

The following list shows the procedures for modifying the TCP/IP settings on the computer. The procedure is slightly different depending on the operating system that you are using. Please ensure you are using the correct steps for the operating system on your computer. Follow the links below for instructions to configure your Ethernet connection on your operating system.

- <u>TCP/IP Configuration for Windows 2000</u>
- TCP/IP Configuration for Windows XP
- <u>TCP/IP Configuration for Windows Vista</u>
- TCP/IP Configuration for Windows 7
- <u>TCP/IP Configuration for MacOS X</u>

| Safety | Getting<br>Started | Battery<br>Installation | Installation      | Ethernet<br>n Configuration                                                                                                    | Usage                                           | Troubleshooting                                         | Glossary                             |
|--------|--------------------|-------------------------|-------------------|----------------------------------------------------------------------------------------------------|-------------------------------------------------|---------------------------------------------------------|--------------------------------------|
|        |                    |                         | TCP,              | /IP Configurat                                                                                                    | ion for W                                       | /indows 2000                                            |                                      |
|        |                    |                         | Follow<br>ing sys | these steps to configu<br>tem.                                                                                                    | re the Ethern                                   | et interface on a Windo                                 | ows 2000 operat-                     |
|        |                    |                         | Note:             | Dialog boxes show<br>shown in this proc                                                                                                    | vn on your co<br>edure.                         | omputer may differ sli                                  | ghtly from those                     |
|        |                    |                         | 1                 | From the computer, se <b>nections &gt; Local Ar</b>                                                                                                    | lect Start > S<br>ea Connectio                  | Settings > Network a                                    | nd Dial-up Con-                      |
|        |                    |                         | 2                 | In the Local Area Conring on it one time, the                                                                                                    | ections Prope<br>en click on <b>Pr</b>          | rties window, highlight<br><b>operties</b> .            | TCP/IP by click-                     |
|        |                    |                         |                   | <b>Note</b> : If your compute<br>select the appropriate<br>Area Connection Prop                                                                                                    | er has more t<br>Ethernet card<br>erties window | han one Ethernet card,<br>in the <b>Connect using</b> : | you may have to<br>area of the Local |
|        |                    |                         |                   | Local Area Connection 2 Properties         General         Connect using:         Image: Stream Cardbus Ethernet 100 + Modem 51         Components checked are used by this connection         Client for Microsoft Networks         Client for Microsoft Networks         Deterministic Network Enhancer         Deterministic Network Enhancer         Deterministic Network Enhancer         Deterministic Network Enhancer         Deterministic Network Enhancer         Deterministic Network Enhancer         Thatall         Uninstall         Description         Transmission Control Protocol/Internet Protoco<br>wide area network protocol that provides con<br>across diverse interconnected networks.         Show icon in taskbar when connected | 2 X                                             |                                                         |                                      |

ок |

Cancel

| Safety | Getting<br>Started | Battery<br>Installation | Installation | Ethernet<br>Configuration | Usage | Troubleshooting | Glossary |
|--------|--------------------|-------------------------|--------------|---------------------------|-------|-----------------|----------|
|        |                    |                         |              |                           |       |                 |          |

**3** Click **Obtain an IP address automatically** and **Obtain DNS server ad-dress automatically**, then click **OK**.

| Local Area Connection 2 Properties                                                                      | <u>? × </u>                                                                        |
|----------------------------------------------------------------------------------------------------|------------------------------------------------------------------------------------|
| General                                                                                                 |                                                                                    |
| Internet Protocol (TCP/IP) Prop                                                                         | erties ?X                                                                          |
| General                                                                                                 |                                                                                    |
| You can get IP settings assigned<br>this capability. Otherwise, you nee<br>the appropriate IP settings. | automatically if your network supports<br>of to ask your network administrator for |
| Obtain an IP address autom                                                                              | atically                                                                           |
| C Use the following IP address                                                                          | E                                                                                  |
| IP address:                                                                                             |                                                                                    |
| _ Subnet mask:                                                                                          |                                                                                    |
| Default gateway;                                                                                        |                                                                                    |
| Obtain DNS server address                                                                               | automatically                                                                      |
| C Use the following DNS serve                                                                           | er addresses:                                                                      |
| Preferred DNS server:                                                                                   |                                                                                    |
| Alternate DNS server.                                                                                   |                                                                                    |
|                                                                                                    | Advanced                                                                           |
|                                                                                                    | UK Cancel                                                                          |

- 4 Click **OK** to accept the new settings, and **OK** again to close the Configuration window.
- **5** You may have to restart your computer in order for your computer to obtain a new IP address from the network.

| Safety | Getting<br>Started | Battery<br>Installation | Installation         | Ethernet<br>Configuration                                                                                                    | Usage                                                                                                    | Trouble                                                                            | shooting                                                                                      | Glossary                                                                                                    |
|--------|--------------------|-------------------------|----------------------|----------------------------------------------------------------------------------------------------|----------------------------------------------------------------------------------------------------|------------------------------------------------------------------------------------|-----------------------------------------------------------------------------------------------|----------------------------------------------------------------------------------------------------|
|        |                    |                         | TCP/I                | [P Configura                                                                                                    | tion for Wi                                                                                                    | ndows                                                                              | S XP                                                                                          |                                                                                                    |
|        |                    |                         | Follow th<br>system. | nese steps to config                                                                                                    | jure the Etherne                                                                                                    | t interface                                                                        | e on a Windo                                                                                  | ws XP operating                                                                                                |
|        |                    |                         | TCP/IP               | <b>v6 Note:</b> This provise not installed of provider requires Windows XP syst XP for installatio same configurat step.                                    | cedure shows the<br>or enabled by d<br>s TCP/IPv6 you r<br>cem. Refer to Mi<br>n instructions. (<br>ion example, bu  | e configur<br>lefault in<br>nust first<br>icrosoft su<br>Once insta<br>It select 1 | ation of TCP/<br>Windows XP<br>install and e<br>ipport mater<br>lled and ena<br>TCP/IPv6 at   | IPv4. TCP/IPv6<br>If your cable<br>nable it on your<br>ials on Windows<br>bled, follow this<br>the appropriate |
|        |                    |                         | Note:                | Dialog boxes sho<br>shown in this pro                                                                                                    | own on your cor<br>ocedure.                                                                                          | nputer ma                                                                          | ay differ slig                                                                                | htly from those                                                                                                |
|        |                    |                         | <b>1</b> Fi<br>cl    | rom the computer,<br>ick <b>Network Conr</b>                                                                                                    | select Start > S<br>nections in the (                                                                                | ettings ><br>Control Pa                                                            | • Control Pa<br>nel.                                                                          | nel and double-                                                                                                |
|        |                    |                         | Ti<br>so             | he Network Connec<br>ociated network ad                                                                                                    | ction window disp<br>apters.                                                                                         | plays a lisi                                                                       | t of LAN coni                                                                                 | nections and as-                                                                                               |
|        |                    |                         |                      | Network Connections                                                                                                    |                                                                                                    |                                                                                    |                                                                                               |                                                                                                    |
|        |                    |                         |                      | File Edit View Favorites                                                                                                    | Tools Advanced Help                                                                                                  | -                                                                                  |                                                                                               |                                                                                                    |
|        |                    |                         |                      | Ġ Back 🔹 🔘 🕐 🏓 🔒                                                                                                    | 🔎 Search 🜔 Folders                                                                                                   | B & X                                                                              | . 4 🔟 -                                                                                       |                                                                                                    |
|        |                    |                         | 2                    | Address 🔍 Network Connections                                                                                                    |                                                                                                    |                                                                                    | -                                                                                             | 🛩 🄁 Go                                                                                                    |
|        |                    |                         | 2                    | Name                                                                                                    | Туре                                                                                                    | Status                                                                             | Device Name                                                                                   | ^                                                                                                    |
|        |                    |                         |                      | Wireless Network Connection 2 Local Area Connection 4 Local Area Connection 2 Local Area Connection 2 L 1394 Connection 2 Tel(R) 825671 M Ginabit Network C | LAN or High-Speed Internet<br>LAN or High-Speed Internet<br>LAN or High-Speed Internet<br>LAN or High-Speed Internet | Not connected<br>Disabled<br>Connected<br>Connected                                | Intel(R) WiFi Link 530<br>Cisco Systems VPN Ac<br>Intel(R) 82567LM Gig<br>1394 Net Adapter #2 | D AGN<br>Japter<br>abit Network Connection                                                                     |

| Safety | Getting<br>Started | Battery<br>Installation | Installation | Ethernet<br>Configuration | Usage | Troubleshooting | Glossary |
|--------|--------------------|-------------------------|--------------|---------------------------|-------|-----------------|----------|
|        |                    |                         |              |                           |       |                 |          |

**2** Double-click the local area connection to be used for your device's network connection.

The Local Area Connection Status widow displays.

| Local Area Co   | nnection 2 Status | ?         |
|-----------------|-------------------|-----------|
| General Support |                   |           |
| Connection      |                   |           |
| Status:         |                   | Connected |
| Duration:       |                   | 00:03:21  |
| Speed:          |                   | 12.0 Mbps |
| Activity        | Sent — 🕺          | Received  |
| Bytes:          | 12.198            | 43,986    |
| Properties      | <u>D</u> isable   |           |
|                 |                   | Close     |

- 3 Click Properties.
- **4** Select **TCP/IP** by clicking it one time. Then click **Properties**.

| Connect                                      | using:                                                                                                    |                                                                                                    |                                                        |
|----------------------------------------------|----------------------------------------------------------------------------------------------------|----------------------------------------------------------------------------------------------------|--------------------------------------------------------|
|                                              | RIS TOUCHST                                                                                                    | TONE DEVICE                                                                                                    |                                                        |
|                                              |                                                                                                    |                                                                                                    | Configure                                              |
| his c <u>o</u> ni                            | nection uses the                                                                                                    | e following items:                                                                                                    |                                                        |
|                                              | Client for Micros                                                                                                    | soft Networks                                                                                                    |                                                        |
| 🗹 📙                                          | File and Printer                                                                                                    | Sharing for Micros                                                                                                    | oft Networks                                           |
| And in case of                               |                                                                                                    |                                                                                                    |                                                        |
|                                              | QoS Packet Sc                                                                                                    | cheduler                                                                                                    |                                                        |
|                                              | QoS Packet Sc<br>Internet Protoc                                                                                                  | cheduler<br>ol (TCP/IP)                                                                                                    |                                                        |
|                                              | QoS Packet So<br>Internet Protoco                                                                                                 | cheduler<br>ol (TCP/IP)                                                                                                    |                                                        |
|                                              | QoS Packet Sc<br>Internet Protoco<br>stall                                                                                        | cheduler<br>of (TCP/IP)<br>Unimital                                                                                         | Properties                                             |
|                                              | QoS Packet So<br>Internet Protoco<br>stall                                                                                        | cheduler<br>ol (TCP/IP)                                                                                                    | Properties                                             |
| Descrip<br>Transr                            | QoS Packet Sc<br>Internet Protoco<br>stall<br>ition<br>mission Control I                                                          | cheduler<br>of (TCP/IP)<br>Unimital<br>Protocol/Internet F                                                                  | Properties                                             |
| Descrip<br>Vide a<br>across                  | QoS Packet So<br>Internet Protoco<br>stall<br>xion<br>mission Control I<br>rea network pro-<br>diverse interco                    | cheduler<br>ol (TCP/IP)<br>Uncretal<br>Protacol/Internet F<br>otacol that provide<br>uncreted networks                      | Properties<br>Protocol. The default<br>s communication |
| In:<br>Descrip<br>Transr<br>wide a<br>across | QoS Packet Sc<br>Internet Protoco<br>stall<br>tion<br>nission Control I<br>rea network pro<br>diverse interco                     | cheduler<br>of (TCP/IP)<br>Unmital<br>Protocol/Internet F<br>otocol that provide<br>onnected networks                       | Properties<br>hotocol. The default<br>s communication  |
| Descrip<br>Transr<br>wide a<br>across        | QoS Packet So<br>Internet Protoco<br>stall<br>tion<br>nission Control I<br>rea network pro<br>diverse interco<br>icon in notifica | cheduler<br>of (TCP/IP)<br>Unmital<br>Protocol/Internet F<br>otocol that provide<br>onnected networks<br>tion area when cor | Properties<br>hotocol. The default<br>s communication  |

| Safety | Getting<br>Started | Battery<br>Installation | Installation | Ethernet<br>Configuration | Usage | Troubleshooting | Glossary |
|--------|--------------------|-------------------------|--------------|---------------------------|-------|-----------------|----------|
|        |                    |                         |              |                           |       |                 |          |

**5** Click the **General** tab. Then click **Obtain an IP address automatically** and click **OK**.

| General                        | Alternate Configuration                                                         | 1                                                                                       |
|--------------------------------|---------------------------------------------------------------------------------|-----------------------------------------------------------------------------------------|
| You car<br>this cap<br>the app | n get IP settings assigne<br>ability. Otherwise, you n<br>ropriate IP settings. | ed automatically if your network supports<br>weed to ask your network administrator for |
| 00                             | otain an IP address auto                                                        | matically                                                                               |
| OU                             | e the following IP addre                                                        | 122:                                                                                    |
| (P at                          | tdress:                                                                         |                                                                                         |
| Subr                           | et mask:                                                                        |                                                                                         |
| Dela                           | ull galeway:                                                                    |                                                                                         |
| • OJ                           | gtain DNS server addres                                                         | s automatically                                                                         |
| OU                             | e the following DNS ser                                                         | rver addresses:                                                                         |
| Erete                          | med DNS server                                                                  |                                                                                         |
| Alten                          | nate DNS pervar                                                                 | 1                                                                                       |
|                                |                                                                                 | Adyanced                                                                                |
|                                |                                                                                 | OK Cancel                                                                               |

- 6 Click **OK** to accept the new settings, and **OK** again to close the Properties window.
- **7** You may have to restart your computer in order for your computer to obtain a new IP address from the network.

| Safety | Getting<br>Started | Battery<br>Installation | Installation | Ethernet<br>Configuration | Usage | Troubleshooting | Glossary |
|--------|--------------------|-------------------------|--------------|---------------------------|-------|-----------------|----------|
|        |                    |                         |              |                           |       |                 |          |

#### **TCP/IP Configuration for Windows Vista**

Follow these steps to configure the Ethernet interface on a Windows Vista operating system

**1** Open the Vista Control Panel.

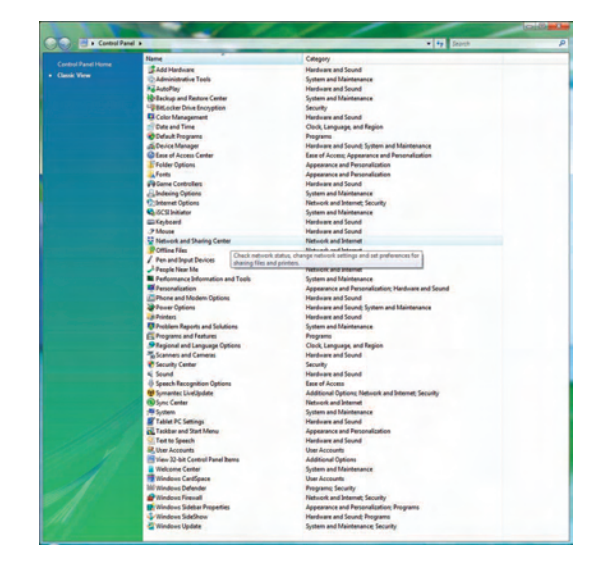

**2** Double-click **Network and Sharing Center** to display the Network and Sharing Center window.

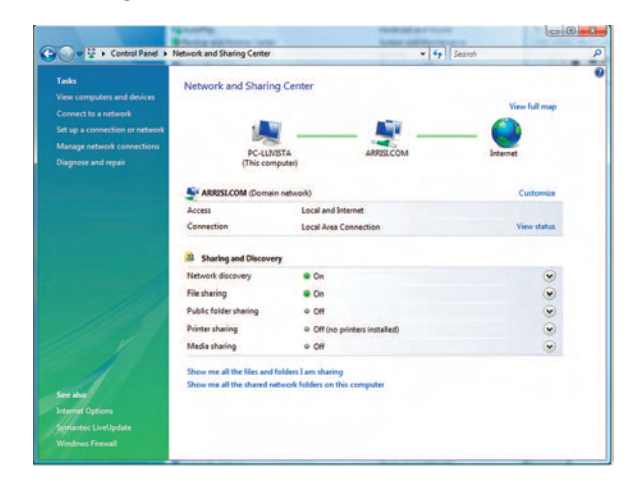

| Safety | Getting<br>Started | Battery<br>Installation | Installation | Ethernet<br>Configuration | Usage | Troubleshooting | Glossary |
|--------|--------------------|-------------------------|--------------|---------------------------|-------|-----------------|----------|
|        |                    |                         |              |                           |       |                 |          |

**3** Click **Manage network connections**. If prompted for a connection, choose **Local Area Connection**.

The Network Connections window displays.

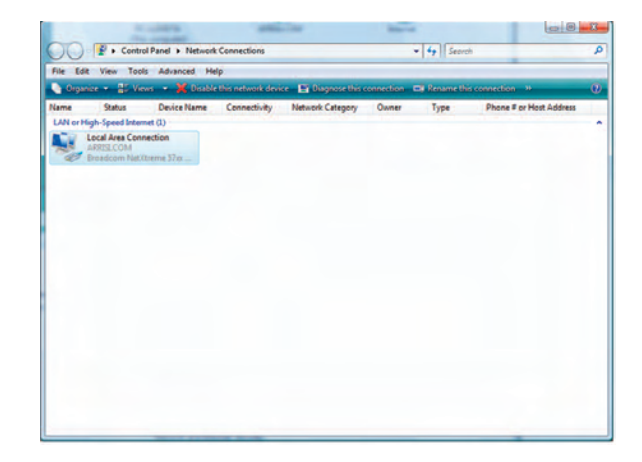

**4** Double-click the **Local Area Connection** to open the Properties window:

**Note:** If Windows requests permission to continue, click **Continue**.

| Local Area Conne                                                                   | ction Properties                                                                                                    | X                                                | 🚇 Local Area Con                                                                                                    | nection Properties                                                                                                    | ×                                        |
|------------------------------------------------------------------------------------|----------------------------------------------------------------------------------------------------|--------------------------------------------------|----------------------------------------------------------------------------------------------------|----------------------------------------------------------------------------------------------------|------------------------------------------|
| letworking Sharing                                                                 | 1                                                                                                    |                                                  | Networking Shari                                                                                                    | ing                                                                                                    |                                          |
| Connect using:                                                                     |                                                                                                    |                                                  | Connect using:                                                                                                    |                                                                                                    |                                          |
| 🔮 Realtek RTL                                                                      | 8101E Family PCI-E Fast                                                                                                    | Ethernet NIC (NDIS                               | 🔮 Realtek R                                                                                                    | TL8101E Family PCI-E Fast                                                                                                    | Ethemet NIC (NDIS                        |
| This connection use                                                                | es the following items:                                                                                                    | Configure                                        | This connection u                                                                                                    | uses the following items:                                                                                                    | Configure                                |
| Client for M<br>Symantec<br>Symantec<br>Cos Packet<br>File and Pro<br>Internet Pro | licrosoft Networks<br>Network Security Internet<br>tic Network Enhancer<br>et Scheduler<br>inter Sharing for Microsoft<br>otocol Version 6 (TCP//P<br>tru | kilate Filter Driver<br>E Networks<br>v6)<br>v7) | Clent for<br>Symarte<br>Clean for<br>Symarte<br>Clean<br>File and<br>Clean<br>File and<br>File and<br>File and<br>Fil | r Microsoft Networks<br>so Network Security Interme<br>listic Network Enhancer<br>sket Scheduler<br>Printer Sharing for Microsoft<br>Protocol Version & (TCP/IP<br>Protocol Version 4 (TCP/IP<br>111 | kdiate Filter Driver                     |
| Install                                                                            | Uninstall                                                                                                    | Properties                                       | Install                                                                                                    | Uninstall                                                                                                    | Properties                               |
| Description<br>Transmission Con<br>wide area networ<br>across diverse int          | ntrol Protocol/Internet Pro<br>k protocol that provides of<br>terconnected networks.                                                                      | tocol. The default<br>communication              | Description<br>TCP/IP version<br>that provides on<br>networks.                                                                                                    | n 6. The latest version of the<br>ommunication across divers                                                                                                    | e internet protocol<br>se interconnected |

TCP/IPv4 Selected

**TCP/IPv6 Selected** 

| Safety | Getting<br>Started | Battery<br>Installation | Installation                           | Ethernet<br>Configuration                                                                                                    | Usage                      | Troubleshooting                                                                                                    | Glossary                                                |
|--------|--------------------|-------------------------|----------------------------------------|----------------------------------------------------------------------------------------------------|----------------------------|----------------------------------------------------------------------------------------------------|---------------------------------------------------------|
|        |                    |                         | <b>5</b> Do<br>TC                      | ouble-click <b>Internel</b><br>P/IPv4.                                                                                                    | t Protocol                 | Version 4 (TCP/IP                                                                                                    | <b>/4)</b> to configure                                 |
|        |                    |                         | No<br>ne                               | te: If your cable pro<br><b>Protocol Version</b>                                                                                             | ovider requir<br>6 (TCP/IP | res TCP/IP version 6, do<br>v6) to configure TCP/IF                                                                             | puble-click <b>Inter-</b><br>Pv6.                       |
|        |                    |                         | Internet Prote                         | COL Version 4 (TCP/IP v4) Properties                                                                                                    | WINDOW FOR L               | The Version You selected                                                                                                    | a displays.                                             |
|        |                    |                         | General                                | ternate Configuration                                                                                                    | Ger                        | neral                                                                                                    |                                                         |
|        |                    |                         | You can ge<br>this capab<br>for the ap | tt IP settings assigned automatically if your network su<br>lity. Otherwise, you need to ask your network administ<br>propriate IP settings. | pports Yi<br>trator O      | ou can get IPv6 settings assigned automatically if your network<br>therwise, you need to ask your network administrator for the | supports this capability.<br>appropriate IPv6 settings. |
|        |                    |                         | Obta                                   | n an IP address automatically                                                                                                    |                            | Obtain an IPv6 address automatically                                                                                            |                                                         |
|        |                    |                         | 🕤 Use t                                | he following IP address:                                                                                                    |                            | Use the following IPv6 address:                                                                                                 |                                                         |
|        |                    |                         | IP addr                                | 5551                                                                                                    |                            | IPv6 address:                                                                                                    |                                                         |
|        |                    |                         | Subnet                                 | mask:                                                                                                    |                            | Subnet prefix length:                                                                                                    |                                                         |
|        |                    |                         | Default                                | gabeway:                                                                                                    |                            | Default gabeway)                                                                                                    |                                                         |
|        |                    |                         | Obta                                   | n DNS server address automatically                                                                                                    |                            | Obtain DNS server address automatically                                                                                         |                                                         |
|        |                    |                         | ) Use t                                | he following DNS server addresses:                                                                                                    |                            | Use the following DNS server addresses:                                                                                         |                                                         |
|        |                    |                         | Preferre                               | d DNS server:                                                                                                    |                            | Preferred DNS server:                                                                                                    |                                                         |
|        |                    |                         | Alternal                               | e DNS server:                                                                                                    |                            | Alternate-DNS server:                                                                                                    |                                                         |
|        |                    |                         |                                        | Advan                                                                                                    | ced                        |                                                                                                    | Advanced                                                |
|        |                    |                         |                                        | ок                                                                                                    | Cancel                     |                                                                                                    | OK Cancel                                               |

#### **TCP/IPv4** Properties

#### **TCP/IPv6** Properties

- 6 For either TCP/IPv4 or TCP/IPv6, select **Obtain an IP address automatically** and **Obtain DNS server address automatically**, unless instructed otherwise by your cable provider.
- 7 Click **OK** to accept the new settings and close the Properties window.

| Safety | Getting<br>Started | Battery<br>Installation | Installation | Ethernet<br>Configuration | Usage | Troubleshooting | Glossary |
|--------|--------------------|-------------------------|--------------|---------------------------|-------|-----------------|----------|
|        |                    |                         |              |                           |       |                 |          |

#### **TCP/IP Configuration for Windows 7**

Follow these steps to configure the Ethernet interface on a Windows 7 operating system.

**1** Open the Windows 7 Control Panel.

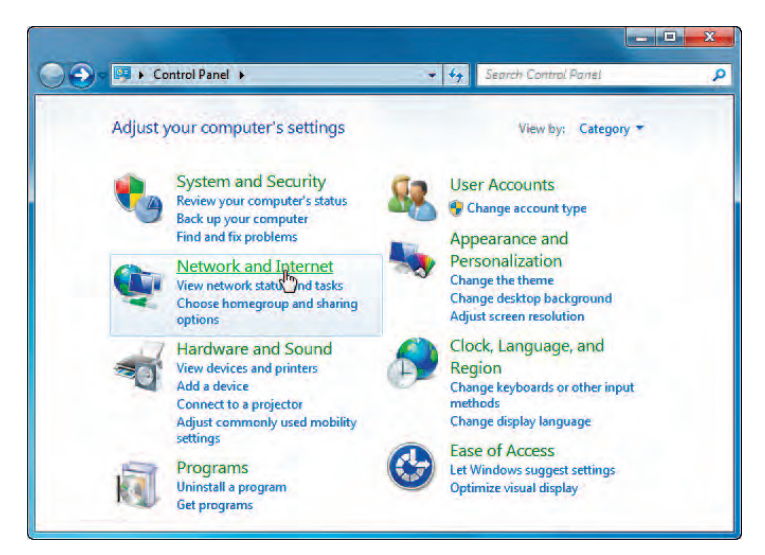

2 Click Network and Internet.

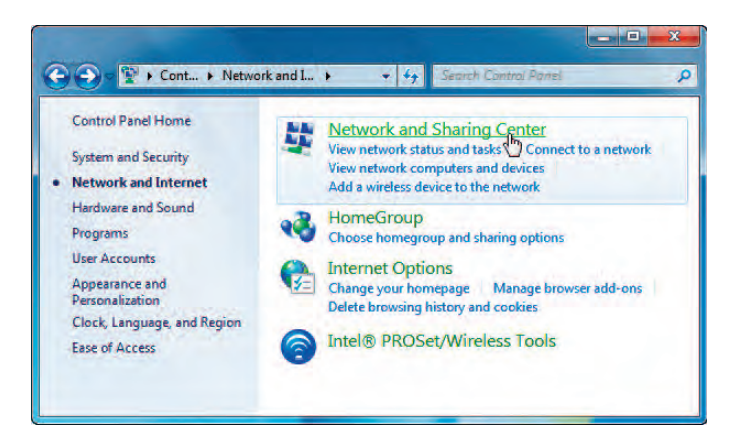

| Safety | Getting<br>Started | Battery<br>Installation | Installation | Ethernet<br>Configuration | Usage | Troubleshooting | Glossary |
|--------|--------------------|-------------------------|--------------|---------------------------|-------|-----------------|----------|
|        |                    |                         |              |                           |       |                 |          |

#### 3 Click Network and Sharing Center.

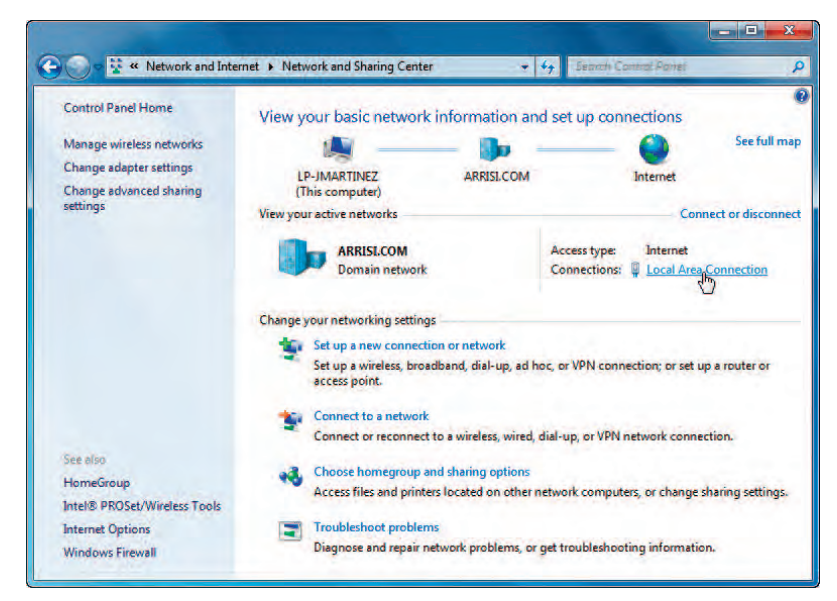

4 Click Local Area Connection to open the Status window.

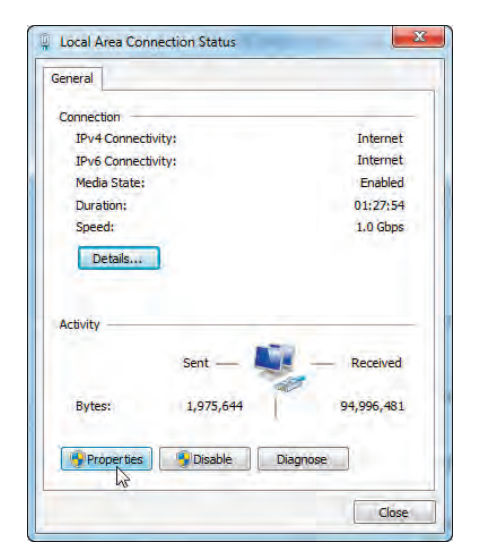

| Safety | Getting<br>Started | Battery<br>Installation | Installation | Ethernet<br>Configuration | Usage | Troubleshooting | Glossary |
|--------|--------------------|-------------------------|--------------|---------------------------|-------|-----------------|----------|
|        |                    |                         |              |                           |       |                 |          |

5 Click **Properties** to open the Properties window.

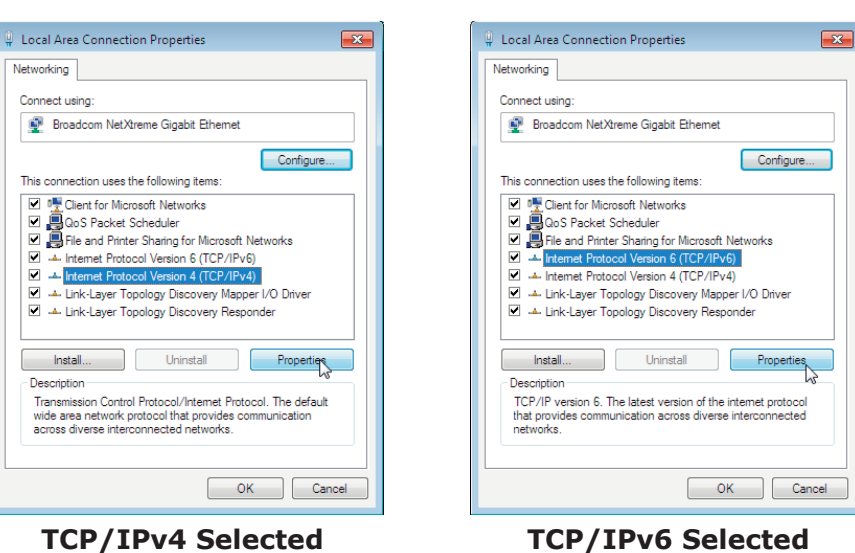

Touchstone TG852 Telephony Gateway User's Guide

| Safety | Getting<br>Started | Battery<br>Installation | Installation                          | Ethernet<br>Configuration                                                                                                    | Usage                              | Troubleshooting                                                                                                    | Glossary                                                |
|--------|--------------------|-------------------------|---------------------------------------|----------------------------------------------------------------------------------------------------|------------------------------------|----------------------------------------------------------------------------------------------------|---------------------------------------------------------|
|        |                    |                         | 6 Se<br>co                            | lect <b>Internet Proto</b><br>nfigure TCP/IPv4.                                                                                         | ocol Version                       | 4 (TCP/IPv4) and cli                                                                                                    | ck <b>Properties</b> to                                 |
|        |                    |                         | Noto                                  | ote: If your cable pro                                                                                                    | vider require<br><b>/IPv6)</b> and | s TCP/IP version 6, sele<br>click <b>Properties</b> to cor                                                                      | ct <b>Internet Pro</b><br>nfigure TCP/IPv6              |
|        |                    |                         | Th                                    | e TCP/IP properties                                                                                                    | window for t                       | he version you selected                                                                                                    | l displays.                                             |
|        |                    |                         | Internet Prot                         | ocol Version 4 (TCP/IPv4) Properties                                                                                                    | 8 X                                | net Protocol Version 6 (TCP/IPv6) Properties                                                                                    | ? .                                                     |
|        |                    |                         | General                               | Iternate Configuration                                                                                                    | Gen                                | eral                                                                                                    |                                                         |
|        |                    |                         | You can g<br>this capat<br>for the ap | et IP settings assigned automatically if your network<br>lifty. Otherwise, you need to ask your network admir<br>propriate IP settings. | supports Yo<br>istrator Ot         | u can get IPv6 settings assigned automatically if your network<br>herwise, you need to ask your network administrator for the a | supports this capability.<br>appropriate IPv6 settings. |
|        |                    |                         | () Obta                               | in an IP address automatically                                                                                                    |                                    | Obtain an IPv6 address automatically                                                                                            |                                                         |
|        |                    |                         | 🔘 Use                                 | the following IP address:                                                                                                    |                                    | Use the following IPv6 address:                                                                                                 |                                                         |
|        |                    |                         | IP add                                | ess)                                                                                                    |                                    | IPv6 address:                                                                                                    |                                                         |
|        |                    |                         | Subnet                                | mask:                                                                                                    |                                    | Subnet prefix length:                                                                                                    |                                                         |
|        |                    |                         | Defaul                                | gateway:                                                                                                    |                                    | Default gateway:                                                                                                    |                                                         |
|        |                    |                         | () Obta                               | in DNS server address automatically                                                                                                    |                                    | Obtain DNS server address automatically                                                                                         |                                                         |
|        |                    |                         | 💮 Use                                 | the following DNS server addresses:                                                                                                    |                                    | Use the following DNS server addresses:                                                                                         |                                                         |
|        |                    |                         | Prefer                                | ed DNS server)                                                                                                    |                                    | Preferred DNS server:                                                                                                    |                                                         |
|        |                    |                         | Alberna                               | itë DNS server:                                                                                                    |                                    | Alternate DNS server:                                                                                                    |                                                         |
|        |                    |                         | [] Vali                               | date settings upon exit. Adv                                                                                                    | anced                              | Validate settings upon exit                                                                                                    | Advanced                                                |
|        |                    |                         | 1                                     | OK K                                                                                                    | Cancel                             |                                                                                                    | OK Cancel                                               |

**TCP/IPv4** Properties

#### **TCP/IPv6** Properties

- 7 For either TCP/IPv4 or TCP/IPv6, select **Obtain an IP address automatically** and **Obtain DNS server address automatically**, unless instructed otherwise by your cable provider.
- 8 Click **OK** to accept the new settings and close the Properties window. Then click **Close** to back out of the remaining setup screens.

| Safety | Getting<br>Started | Battery<br>Installation | Installation | Ethernet<br>Configuration | Usage | Troubleshooting | Glossary |
|--------|--------------------|-------------------------|--------------|---------------------------|-------|-----------------|----------|
|        |                    |                         |              |                           |       |                 |          |

#### **TCP/IP Configuration for MacOS X**

Follow these steps to configure the Ethernet interface on a MacOS X operating system.

**1** Open System Preferences, either by choosing System Preferences from the Apple menu or by clicking the System Preferences icon in the dock.

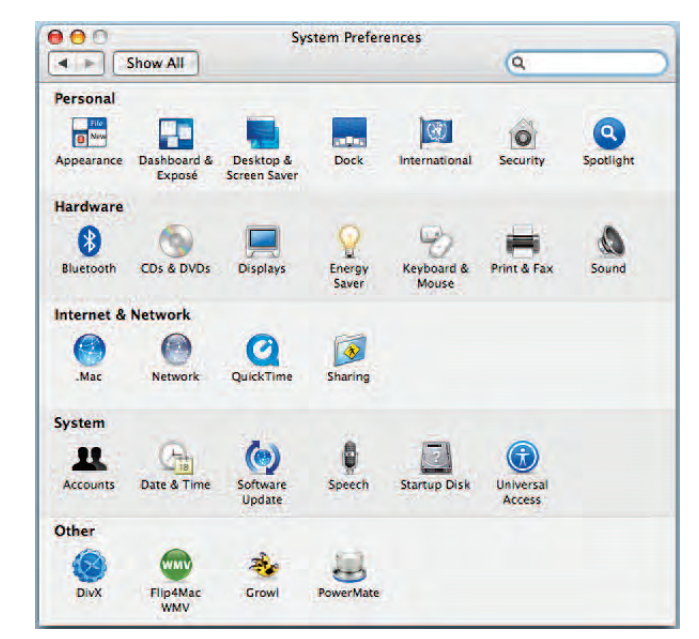

| Safety | Getting<br>Started | Battery<br>Installation | Installation | Ethernet<br>Configuration | Usage | Troubleshooting | Glossary |
|--------|--------------------|-------------------------|--------------|---------------------------|-------|-----------------|----------|
|        |                    |                         |              |                           |       |                 |          |

#### 2 Click the Network icon.

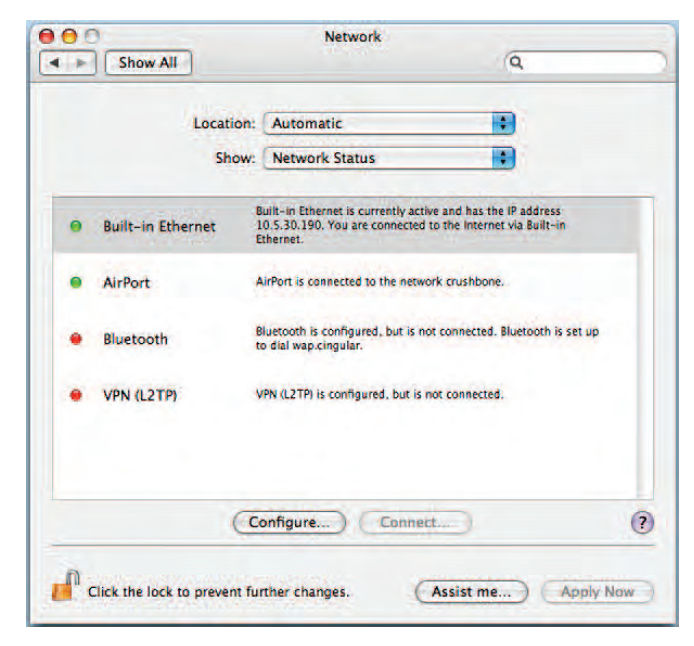

| Safety | Getting<br>Started | Battery<br>Installation | Installation | Ethernet<br>Configuration | Usage | Troubleshooting | Glossary |
|--------|--------------------|-------------------------|--------------|---------------------------|-------|-----------------|----------|
|        |                    |                         |              |                           |       |                 |          |

**3** Choose **Automatic** from the Location drop-down menu, and **Built-in Eth-erne**t from the Show menu.

|              | Location: | Automatic    |              |              |          |
|--------------|-----------|--------------|--------------|--------------|----------|
|              | Show:     | Built-in Eth | ernet        |              |          |
|              | CP/IP PP  | PoE Apple    | Talk Proxies | Ethernet     |          |
| Configure IP | v4: Using | DHCP         |              |              |          |
| IP Addre     | ss:       |              |              | Renew DH     | CP Lease |
| Subnet Ma    | sk:       |              | DHCP Client  | ID:          |          |
| Rout         | ert       |              |              | (If required | 0        |
| DNS Serve    | ers:      |              |              |              | (Optiona |
| Search Domai | ns:       |              |              |              | (Optiona |
| IPv6 Addre   | 55:       |              |              |              |          |
|              | Config    | gure IPv6)   |              |              | 1        |

**4** Choose the TCP/IP tab, if necessary.

If you are using **TCP/IPv4**, go to **step 5**. If your cable provider requires **TCP/IPv6**, go to **step 8**.

- **5** Choose **Using DHCP** from the Configure IPv4 menu.
- 6 If necessary, click the **Renew DHCP Lease** button.
- 7 Close the System Properties application.

TCP/IPv4 configuration is completed.

| Safety | Getting<br>Started | Battery<br>Installation | Installation | Ethernet<br>Configuration | Usage | Troubleshooting | Glossary |
|--------|--------------------|-------------------------|--------------|---------------------------|-------|-----------------|----------|
|        |                    |                         |              |                           |       |                 |          |

**8** If you are using TCP/IPv6, click **Configure IPv6** near the bottom of the previous window.

|                                             | Net                                                                                                    | work                                                                                                    |                                                                                                    | -                                                                                                    |
|---------------------------------------------|----------------------------------------------------------------------------------------------------|----------------------------------------------------------------------------------------------------|----------------------------------------------------------------------------------------------------|----------------------------------------------------------------------------------------------------|
| Configure IPv6:<br>IPv6 Address:<br>Router: | Automatically                                                                                                    | •                                                                                                    |                                                                                                    |                                                                                                    |
| IP Address:<br>Subnet Mask:                 |                                                                                                    | Canc<br>DHCP Client ID                                                                                                    | Renew DHC                                                                                                    | P Lease                                                                                                    |
| DNS Servers:                                |                                                                                                    |                                                                                                    |                                                                                                    | (Optional                                                                                                    |
| rch Domains:                                |                                                                                                    |                                                                                                    |                                                                                                    | (Optional                                                                                                    |
|                                             | Configure IPv6:<br>IPv6 Address:<br>Router:<br>IP Address:<br>Subnet Mask:<br>Router:<br>DNS Servers:<br>rch Domains: | Configure IPv6: Automatically<br>IPv6 Address:<br>Router:<br>IP Address:<br>Subnet Mask:<br>Router:<br>DNS Servers:<br>rch Domains: | Configure IPv6: Automatically :<br>IPv6 Address:<br>Router:<br>IP Address:<br>Subnet Mask: DHCP Client ID<br>Router:<br>DNS Servers:<br>rch Domains: | Configure IPv6: Automatically<br>IPv6 Address:<br>Router:<br>IP Address:<br>Subnet Mask:<br>DHCP Client ID:<br>Router:<br>INS Servers:<br>IP Address:<br>IP Address:<br>Renew DHCP<br>IP Address:<br>IP Address: |

- **9** Choose **Automatically** from the Configure IPv6 drop-down menu and click **OK**.
- **10** Close the System Properties application.

| Safety | Getting<br>Started | Battery<br>Installation | Installation | Ethernet<br>Configuration | Usage | Troubleshooting | Glossary |
|--------|--------------------|-------------------------|--------------|---------------------------|-------|-----------------|----------|
|        |                    |                         | Using        | g the Tele                | phony | Gateway         |          |

This chapter describes the controls and features available on the Touchstone Telephony Gateway, and covers basic troubleshooting procedures.

- <u>Setting up Your Computer to Use the Telephony Gateway</u>
- Indicator Lights for the TG852
- Using the Reset Button

# Setting up Your Computer to Use the Telephony Gateway

Follow the instructions in the information packet supplied by your cable company. Contact your cable company if you need help setting up your computer.

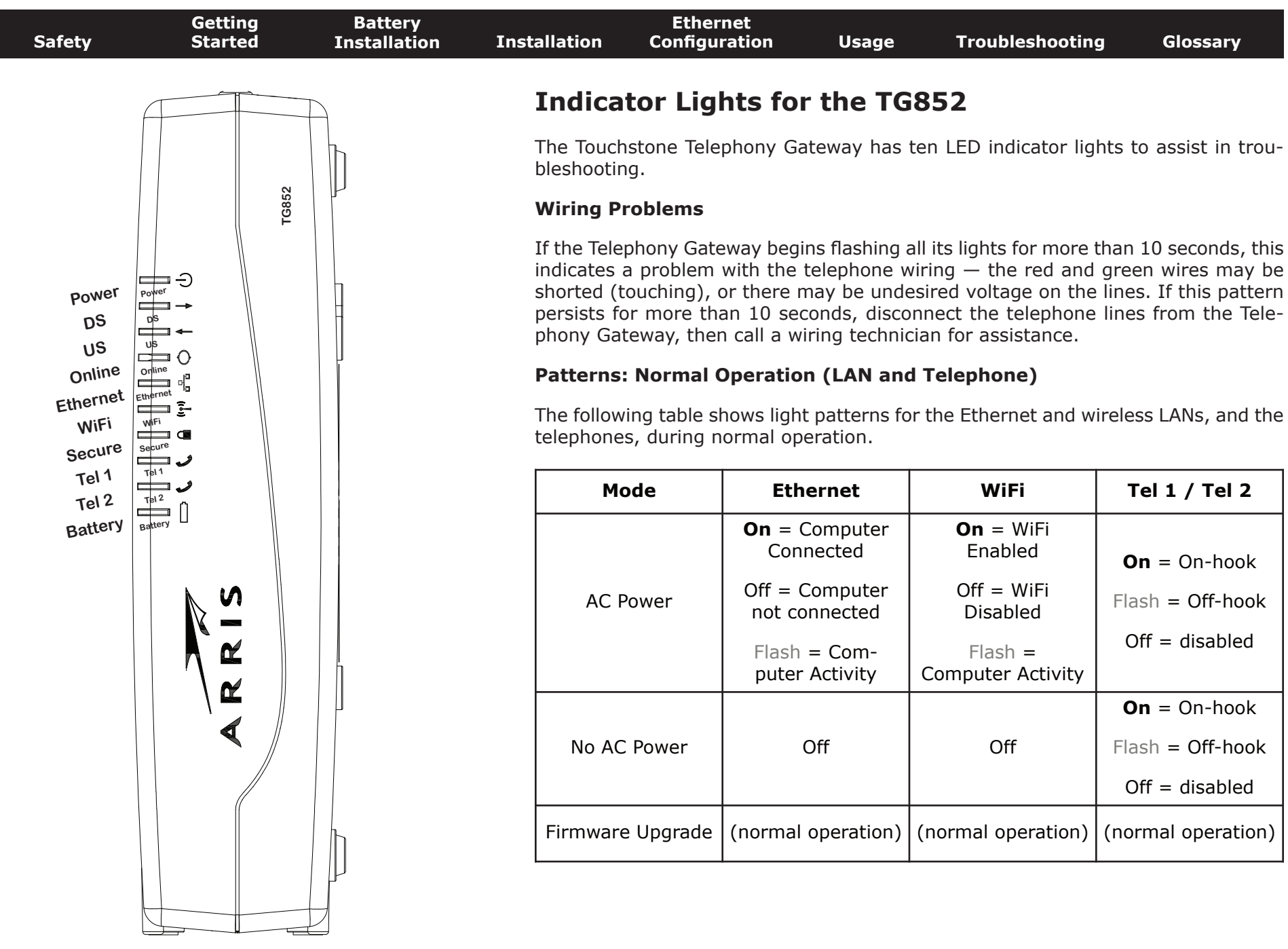

|  | Safety | Getting<br>Started | Battery<br>Installation | Installation | Ethernet<br>Configuration | Usage | Troubleshooting | Glossary |
|--|--------|--------------------|-------------------------|--------------|---------------------------|-------|-----------------|----------|
|--|--------|--------------------|-------------------------|--------------|---------------------------|-------|-----------------|----------|

#### Patterns: Normal Operation (WAN and Battery)

The following table shows light patterns during normal operation.

| Mode                                   | Power | DS                                                                                                    | US                                                                                                    | Online                                                                        | Battery                                                                                 |
|----------------------------------------|-------|----------------------------------------------------------------------------------------------------|----------------------------------------------------------------------------------------------------|-------------------------------------------------------------------------------|-----------------------------------------------------------------------------------------|
| AC Power<br>Good                       | On    | Yellow <sup>1</sup> =<br>Connected<br>to the<br>Internet<br>(high<br>speed)<br>Green <sup>1</sup> =<br>Connected<br>to the In-<br>ternet<br>(ultra-high<br>speed)<br>Flash = Not<br>connected<br>to the | Yellow <sup>1</sup> =<br>Connected<br>to the<br>Internet<br>(high<br>speed)<br>Green <sup>1</sup> =<br>Connected<br>to the In-<br>ternet<br>(ultra-high<br>speed)<br>Flash = Not<br>connected<br>to the | <b>On</b> =<br>Internet<br>available<br>Off =<br>Internet<br>not<br>available | On =<br>Battery<br>good or low<br>Off =<br>Battery<br>missing<br>Flash =<br>Battery bad |
| No AC<br>Power<br>Battery<br>Installed | Flash | Off                                                                                                    | Off                                                                                                    | Off                                                                           | Off =<br>Battery<br>power<br>Flash =<br>Battery bad                                     |
| No AC<br>Power No<br>Battery           | Off   | Off                                                                                                    | Off                                                                                                    | Off                                                                           | Off                                                                                     |
| Firmware<br>Upgrade                    | On    | Flash                                                                                                    | Flash                                                                                                    | On                                                                            | (normal<br>operation)                                                                   |

**Note 1**: Your cable company may configure the Telephony Gateway to always display the **DS** and **US** indicators in green regardless of the connection speed.

| Safety | Getting<br>Started | Battery<br>Installation | Installation | Ethernet<br>Configuration | Usage | Troubleshooting | Glossary |
|--------|--------------------|-------------------------|--------------|---------------------------|-------|-----------------|----------|
|        |                    |                         |              |                           |       |                 |          |

#### **Patterns: Startup Sequence**

The following tables show the Telephony Gateway light patterns during each phase of the startup sequence. There are two phases of startup; the Telephony phase and the cable modem phase. Both are outlined below.

#### **Telephony Start Up Sequence**

| Power,                              | Telep | hone  | Pattom  | Description                                   |  |  |  |
|-------------------------------------|-------|-------|---------|-----------------------------------------------|--|--|--|
| Online                              | 1     | 2     | battery | Description                                   |  |  |  |
| Off                                 | Off   | Off   | Off     | No power to Modem                             |  |  |  |
| Flash                               | Flash | Flash | Flash   | Power-on Self Test                            |  |  |  |
| See "Cable Modem Start Up Sequence" |       |       |         |                                               |  |  |  |
| On                                  | Flash | Off   | Off     | Retrieving telephone net-<br>work information |  |  |  |
| On                                  | Off   | Flash | Off     | Retrieving telephone line information         |  |  |  |
| On                                  | Flash | Flash | Off     | Activating telephone service                  |  |  |  |
| Normal Operation                    |       |       |         |                                               |  |  |  |

**Note:** The **DS** and **US** indicators flash yellow during startup, and turn green if the Telephony Gateway establishes an ultra-high speed connection.

| Safety | Getting<br>Started | Battery<br>Installation | Installation | Ethernet<br>Configuration | Usage | Troubleshooting | Glossary |
|--------|--------------------|-------------------------|--------------|---------------------------|-------|-----------------|----------|
|        |                    |                         |              |                           |       |                 |          |

#### **Cable Modem Start Up Sequence**

| DS    | US    | Online | Description                                                                           |
|-------|-------|--------|---------------------------------------------------------------------------------------|
| Flash | Off   | Off    | Downstream search                                                                     |
| On    | Flash | Off    | Downstream found; upstream search                                                     |
| On    | On    | Flash  | Downstream and Upstream found;<br>retrieving setup information from<br>cable operator |
| On    | On    | On     | Ready for service                                                                     |

#### **Using the Reset Button**

Use the **Reset** button, on the back of the Telephony Gateway, to reset the modem and perform initialization as if you power cycled the unit. You may need to reset the Telephony Gateway if you are having problems connecting to the Internet. Using this button will be rare.

Use a pointed **non-metallic** object to press this button. The photo to the left shows the location of the **Reset** button. The **Reset** button is recessed to prevent accidental resets.

The diagram on the left shows the location of the reset button.

#### **Resetting the Router to Factory Defaults**

To reset the router to factory defaults, press and hold the **Reset** button on the back of the Telephony Gateway for more than fifteen seconds. This restores the wireless setup configuration and router configuration parameters to the factory defaults. You may need to do this if a misconfiguration has locked out all access.

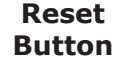

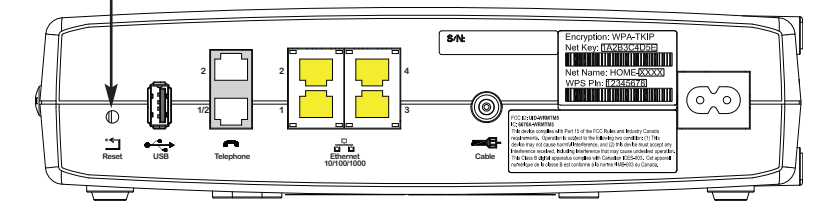

| Safety | Getting<br>Started | Battery<br>Installation | Installation                                                                                                    | Ethernet<br>Configuration | Usage           | Troubleshooting       | Glossary   |  |  |  |
|--------|--------------------|-------------------------|----------------------------------------------------------------------------------------------------|---------------------------|-----------------|-----------------------|------------|--|--|--|
|        |                    |                         | Bootin                                                                                                    | g from Batte              | ery             |                       |            |  |  |  |
|        |                    |                         | The TG852 supports a "Boot from Battery" feature that allows the Telephony Gate way to begin service without AC power. |                           |                 |                       |            |  |  |  |
|        |                    |                         | To start th                                                                                                    | ne TG852 from its b       | attery, follow  | these steps:          |            |  |  |  |
|        |                    |                         | <b>1</b> If a                                                                                                    | a battery is already      | installed in th | ne Telephony Gateway, | remove it. |  |  |  |

- **2** Re-insert the battery into the Telephony Gateway (see <u>Battery Installation</u> <u>and Removal</u> for details).
- **3** Press the **Reset** button; the Power light should turn on immediately.

| Safety | Getting<br>Started | Battery<br>Installation | Installation                                                    | Ethernet<br>Configuration                                                                                              | Usage                                                                              | Troubleshooting                                                                                                    | Glossary                                                                                                    |  |  |  |
|--------|--------------------|-------------------------|-----------------------------------------------------------------|----------------------------------------------------------------------------------------------------|------------------------------------------------------------------------------------|----------------------------------------------------------------------------------------------------|----------------------------------------------------------------------------------------------------|--|--|--|
|        |                    |                         | Trou                                                            | bleshootin                                                                                                    | g                                                                                  |                                                                                                    |                                                                                                    |  |  |  |
|        |                    |                         | The Tele                                                        | phony Gateway is                                                                                                    | plugged in,                                                                        | but the Power light                                                                                                    | is off.                                                                                                    |  |  |  |
|        |                    |                         | Ch<br>en                                                        | eck all power conne<br>ds?                                                                                             | ections. Is the                                                                    | e power cord plugged                                                                                                    | in firmly at both                                                                                              |  |  |  |
|        |                    |                         | If<br>sw                                                        | you plugged the po<br>itched on.                                                                                       | wer cord into                                                                      | a power strip, make                                                                                                    | sure the strip is                                                                                              |  |  |  |
|        |                    |                         | Avoid using an outlet controlled by a wall switch, if possible. |                                                                                                    |                                                                                    |                                                                                                    |                                                                                                    |  |  |  |
|        |                    |                         | Finally, check the fuse or circuit breaker panel.               |                                                                                                    |                                                                                    |                                                                                                    |                                                                                                    |  |  |  |
|        |                    |                         | I'm not g                                                       | jetting on the Inte                                                                                                    | ernet (all co                                                                      | nnections).                                                                                                    |                                                                                                    |  |  |  |
|        |                    |                         | It<br>po<br>Alv<br>to                                           | may take over 30 r<br>wer up your Telepho<br>vays leave your Tele<br>the cable system.                                 | ninutes to es<br>ny Gateway, e<br>phony Gatewa                                     | tablish a connection t<br>especially when many p<br>ay plugged into AC pow                                                  | he first time you<br>people are online.<br>ver and connected                                                   |  |  |  |
|        |                    |                         | Ch                                                              | eck the front panel                                                                                                    | lights:                                                                            |                                                                                                    |                                                                                                    |  |  |  |
|        |                    |                         |                                                                 | • The <b>Power</b> and                                                                                                 | d <b>Online</b> light                                                              | s should be on.                                                                                                    |                                                                                                    |  |  |  |
|        |                    |                         |                                                                 | • If the <b>Power</b> li company for as                                                                                | ght blinks for<br>sistance.                                                        | more than 30 minute                                                                                                    | s, call your cable                                                                                             |  |  |  |
|        |                    |                         | Ch<br>sh<br>bro<br>on<br>mo<br>let                              | eck your cable conr<br>ould not be pinched<br>eak or short in the ca<br>e or more splitters b<br>ove the splitters and | nections. Con<br>, kinked, or b<br>able (you may<br>between the T<br>I connect the | nectors should be tight<br>pent sharply—any of th<br>have to replace the ca<br>elephony Gateway and<br>Telephony Gateway di | t. The <u>coax cable</u><br>hese can cause a<br>able). If you have<br>d CATV outlet, re-<br>rectly to the out- |  |  |  |
|        |                    |                         | Pro                                                             | oceed to the Etherne                                                                                                   | et or wireless                                                                     | solutions (next page)                                                                                                    | if necessary.                                                                                                  |  |  |  |
|        |                    |                         |                                                                 |                                                                                                    |                                                                                    |                                                                                                    |                                                                                                    |  |  |  |

| Safety | Getting<br>Started                          | Battery<br>Installation | Installation                                                                                                    | Ethernet<br>Configuration                                                         | Usage                                             | Troubleshooting                                                              | Glossary                                                     |  |  |  |  |
|--------|---------------------------------------------|-------------------------|----------------------------------------------------------------------------------------------------|-----------------------------------------------------------------------------------|---------------------------------------------------|------------------------------------------------------------------------------|--------------------------------------------------------------|--|--|--|--|
|        | I'm not getting on the Internet. (Ethernet) |                         |                                                                                                    |                                                                                   |                                                   |                                                                              |                                                              |  |  |  |  |
|        |                                             |                         | If y                                                                                                    | ou are using a hub, i                                                             | is the hub tu                                     | Irned on?                                                                    |                                                              |  |  |  |  |
|        |                                             |                         | Are<br>rec<br>hul                                                                                                    | e you using the right t<br>it connection to a cor<br>b.                           | type of <u>Ether</u><br>mputer; use               | <u>net</u> cable? Use the supp<br>a cross-over cable for                     | blied cable for di-<br>connection to a                       |  |  |  |  |
|        |                                             |                         | Pre                                                                                                    | ess the <b>Reset</b> button                                                       | on the back                                       | of the Telephony Gate                                                        | way.                                                         |  |  |  |  |
|        |                                             |                         | A n<br>If y                                                                                                    | nisconfiguration could<br>ou think this has hap                                   | l lock out all a<br>pened, see <u>F</u>           | access to the Telephony<br>Resetting the Router to                           | <sup>r</sup> Gateway router.<br><u>Factory Defaults</u> .    |  |  |  |  |
|        |                                             |                         | I'm not g                                                                                                    | etting on the Inter                                                               | net. (Wirel                                       | ess)                                                                         |                                                              |  |  |  |  |
|        |                                             |                         | Check the indicator lights (see <u>Using the Telephony Gateway</u> ) — the W light should be on.                                                                             |                                                                                   |                                                   |                                                                              |                                                              |  |  |  |  |
|        |                                             |                         | Does your connection utility discover your wireless LAN? If you turned<br>"Broadcast SSID" you need to manually enter the name of your wireless l in the connection utility. |                                                                                   |                                                   |                                                                              |                                                              |  |  |  |  |
|        |                                             |                         | Cha                                                                                                    | ange your security m<br>able one of the other                                     | node to "WE<br>security mo                        | P" or "disabled". If you<br>des as soon as you find                          | u use "disabled,"<br>d the problem.                          |  |  |  |  |
|        |                                             |                         | A n<br>If y                                                                                                    | nisconfiguration could<br>ou think this has hap                                   | l lock out all a<br>pened, see F                  | access to the Telephony<br>Resetting the Router to                           | <sup>r</sup> Gateway router.<br><u>Factory Defaults</u> .    |  |  |  |  |
|        |                                             |                         | My wirele                                                                                                    | ess Internet conne                                                                | ction stops                                       | working sometimes.                                                           |                                                              |  |  |  |  |
|        |                                             |                         | Thi<br>"re<br>fer                                                                                                    | s is usually caused b<br>mote" telephones and<br>ing product, try using           | y interferen<br>d microwave<br>a different        | ce — two common sou<br>ovens. If you cannot r<br>channel or setting Prot     | rces are 2.4GHz<br>emove the inter-<br>ected Mode.           |  |  |  |  |
|        |                                             |                         | I can get                                                                                                    | on the Internet, b                                                                | ut everythi                                       | ng is slow.                                                                  |                                                              |  |  |  |  |
|        |                                             |                         | If t<br>ble<br>mir<br>tior                                                                                                    | he Web site you are w<br>servicing all the requinutes and try again. Un<br>speed. | visiting is ver<br>Jests. If othe<br>Jsage during | y popular, that site may<br>er sites download quick<br>peak hours may also a | / be having trou-<br>ly, wait for a few<br>ffect the connec- |  |  |  |  |
|        |                                             |                         | Oth                                                                                                    | ner communications<br>ns, may slow down y                                         | on the LAN,<br>our connecti                       | or interference with von.                                                    | wireless connec-                                             |  |  |  |  |
|        |                                             |                         |                                                                                                    |                                                                                   |                                                   |                                                                              |                                                              |  |  |  |  |

| Safety | Getting<br>Started | Battery<br>Installation | Installation                   | Ethernet<br>Configuration                                                                                                    | Usage                                                            | Troubleshooting                                                                    | Glossary                                                  |  |  |  |
|--------|--------------------|-------------------------|--------------------------------|----------------------------------------------------------------------------------------------------|------------------------------------------------------------------|------------------------------------------------------------------------------------|-----------------------------------------------------------|--|--|--|
|        |                    |                         | I don't h                      | ave dial tone whe                                                                                                    | n I pick up ı                                                    | my phone, why?                                                                     |                                                           |  |  |  |
|        |                    |                         | In<br>tel<br>coi<br>ide        | order for telephone<br>ephone service mus<br>nfigured on your Te<br>entifying the source                                                                                                    | e service to b<br>t have been p<br>lephony Gate<br>of the proble | e functional on the Tele<br>ourchased from the ser<br>way. The following ste<br>m. | ephony Gateway,<br>vice provider and<br>ps should help in |  |  |  |
|        |                    |                         | <b>1</b> Is the Power LED lit? |                                                                                                    |                                                                  |                                                                                    |                                                           |  |  |  |
|        |                    |                         |                                | <ul> <li>If not, chec<br/>and the out</li> </ul>                                                                                                    | k to make su<br>let has powei                                    | re the Telephony Gater<br>r.                                                       | way is plugged in                                         |  |  |  |
|        |                    |                         |                                | • If the LED i                                                                                                    | s lit, go to the                                                 | e next step.                                                                       |                                                           |  |  |  |
|        |                    |                         |                                | 2 Is the Online L                                                                                                    | ED lit?                                                          |                                                                                    |                                                           |  |  |  |
|        |                    |                         |                                | <ul> <li>If not, check the coax connection at the Telephony Gatew<br/>the wall. Ensure they are connected and tight. If they a<br/>you do not have dial tone, contact your service provider.</li> </ul> |                                                                  |                                                                                    |                                                           |  |  |  |
|        |                    |                         |                                | • If the Onlin                                                                                                    | e LED is lit, g                                                  | o to the next step.                                                                |                                                           |  |  |  |
|        |                    |                         |                                | 3 Is the Telephor                                                                                                    | e (Tele 1 or 1                                                   | Fel 2) LED lit?                                                                    |                                                           |  |  |  |
|        |                    |                         |                                | <ul> <li>If not, phor<br/>your service</li> </ul>                                                                                                    | ne service ha<br>e provider.                                     | s not been set up on t                                                             | hat line. Contact                                         |  |  |  |
|        |                    |                         |                                | <ul> <li>If it is blin<br/>house. Find</li> </ul>                                                                                                    | king, there is<br>that phone a                                   | s a phone off hook so<br>and hang it up.                                           | omewhere in the                                           |  |  |  |
|        |                    |                         |                                | • If it is lit, g                                                                                                    | o to the next                                                    | step.                                                                              |                                                           |  |  |  |
|        |                    |                         |                                | 4 Is the phone pl                                                                                                    | ugged directl                                                    | y into the Telephony G                                                             | ateway?                                                   |  |  |  |
|        |                    |                         |                                | <ul> <li>Make sure t<br/>Telephony C<br/>phone 2" fo</li> </ul>                                                                                                    | the phone is p<br>Gateway label<br>r line 2.                     | olugged into the port o<br>ed "Telephone 1/2" for                                  | n the back of the line 1, and "Tele-                      |  |  |  |
|        |                    |                         |                                | • If so, try a ing phone.                                                                                                    | different phor                                                   | ne. Make sure the new                                                              | phone is a work-                                          |  |  |  |
|        |                    |                         |                                | <ul> <li>If a known<br/>try a different<br/>store dial to</li> </ul>                                                                                                    | good phone is<br>ent phone cab<br>one, call your                 | s used and you still don<br>ble. If a new phone and<br>service provider.           | 't have dial tone,<br>l cable do not re-                  |  |  |  |
|        |                    |                         |                                |                                                                                                    |                                                                  |                                                                                    |                                                           |  |  |  |

| Safety | Getting<br>Started | Battery<br>Installation | Installation | Ethernet<br>Configuration | Usage         | Troubleshooting          | Glossary |
|--------|--------------------|-------------------------|--------------|---------------------------|---------------|--------------------------|----------|
|        |                    |                         |              | <b>5</b> Is the Telephon  | y Gateway plu | ugged into a wall outlet | ?        |

• If so, unplug the RJ-11 connector at the back of the Telephony Gateway and plug in a known working phone. If you now have dial tone, the problem is with the house wiring. Contact your cable company or a qualified wiring technician to correct the house wiring. If you still do not have dial tone, contact your service provider.

| Safety | Getting<br>Started | Battery<br>Installation | Installation                                                                                                    | Ethernet<br>Configuration                                                                  | Usage                                                              | Troubleshooting                                                                           | Glossary                                                 |  |  |  |  |  |
|--------|--------------------|-------------------------|----------------------------------------------------------------------------------------------------|--------------------------------------------------------------------------------------------|--------------------------------------------------------------------|-------------------------------------------------------------------------------------------|----------------------------------------------------------|--|--|--|--|--|
|        |                    |                         | Glos                                                                                                    | sary                                                                                       |                                                                    |                                                                                           |                                                          |  |  |  |  |  |
|        |                    |                         | The follow                                                                                                    | ving is a list of comm                                                                     | non cable and                                                      | l networking terms.                                                                       |                                                          |  |  |  |  |  |
|        |                    |                         | Amp-hou                                                                                                    | ır (Ah)                                                                                    |                                                                    |                                                                                           |                                                          |  |  |  |  |  |
|        |                    |                         | A<br>su                                                                                                    | measure of battery of poly one Ampere of                                                   | capacity. For e<br>current for o                                   | example, a 1.0Ah batte<br>ne hour.                                                        | ery can nominally                                        |  |  |  |  |  |
|        |                    |                         | Category                                                                                                    | / 5 (Cat5)                                                                                 |                                                                    |                                                                                           |                                                          |  |  |  |  |  |
|        |                    |                         | A high-quality type of cable, used for Fast Ethernet (100BaseT) connection:<br>When purchasing Ethernet cables, always look for Category 5 cable. |                                                                                            |                                                                    |                                                                                           |                                                          |  |  |  |  |  |
|        |                    |                         | Coaxial o                                                                                                    | cable (coax)                                                                               |                                                                    |                                                                                           |                                                          |  |  |  |  |  |
|        |                    |                         | A<br>ca<br>dis                                                                                                    | thin wire, used to co<br>ble TV system. You<br>scount stores.                              | onnect your te<br>can buy coax                                     | elevision and Telephon<br>from any electronics r                                          | y Gateway to the etailer and many                        |  |  |  |  |  |
|        |                    |                         | CPE                                                                                                    |                                                                                            |                                                                    |                                                                                           |                                                          |  |  |  |  |  |
|        |                    |                         | Cu<br>Te                                                                                                    | istomer Premise Equ<br>lephony Gateway; ty                                                 | ipment. This i<br>vpically a com                                   | s the equipment that is nputer or hub.                                                    | plugged in to the                                        |  |  |  |  |  |
|        |                    |                         | Cross-ov                                                                                                    | ver                                                                                        |                                                                    |                                                                                           |                                                          |  |  |  |  |  |
|        |                    |                         | Ar<br>tog                                                                                                    | e Ethernet cable used<br>gether. Also, some E<br>pre ports (which elin                     | to connect t<br>thernet hubs<br>ninates the ne                     | wo hubs (or a hub and<br>may have built-in cros<br>eed for a cross-over ca                | a cable modem)<br>s-over on one of<br>ble).              |  |  |  |  |  |
|        |                    |                         | DHCP                                                                                                    |                                                                                            |                                                                    |                                                                                           |                                                          |  |  |  |  |  |
|        |                    |                         | Dy<br>ad<br>vic<br>yo                                                                                                    | namic Host Configu<br>dress and location of<br>ce connecting to the<br>ur computer's netwo | ration Protoco<br>of services (su<br>network. DHC<br>orking softwa | ol. An IP protocol used<br>uch as DNS and TFTP)<br>CP allows the cable com<br>re for you. | to provide an IF<br>needed by a de-<br>pany to configure |  |  |  |  |  |
|        |                    |                         | DNS                                                                                                    |                                                                                            |                                                                    |                                                                                           |                                                          |  |  |  |  |  |
|        |                    |                         | Do                                                                                                    | main Name Service                                                                          | e (Server). A                                                      | n IP service that asso                                                                    | ociates a domair                                         |  |  |  |  |  |

Domain Name Service (Server). An IP service that associates a domain name (such as www.example.com) with an IP address.

| Safety | Getting<br>Started | Battery<br>Installation | Installation                                                                                          | Ethernet<br>Configuration                                              | Usage                                      | Troubleshooting                                    | Glossary                               |  |  |
|--------|--------------------|-------------------------|----------------------------------------------------------------------------------------------------|------------------------------------------------------------------------|--------------------------------------------|----------------------------------------------------|----------------------------------------|--|--|
|        |                    |                         | <b>Downstr</b><br>In<br>olc                                                                           | <b>eam</b><br>an HFC network, the<br>ler cable documenta               | direction fro<br>tion may refe             | m the head-end to the<br>er to this as the forward | subscriber. Some<br>d path.            |  |  |
|        |                    |                         | <b>DOCSIS</b><br>Da<br>da                                                                             | ta Over Cable Syste<br>rds used for data cor                           | m Interface<br>mmunication                 | Specification. The inter<br>s equipment on an HFC  | roperability stan-<br>C network.       |  |  |
|        |                    |                         | <b>EMTA</b><br>Em<br>wit                                                                              | nbedded Multimedia<br>th a cable modem.                                | Terminal Ada                               | apter. An MTA device t                             | hat is integrated                      |  |  |
|        |                    |                         | Ethernet<br>A standard method of connecting two or more computers into a Local Area<br>Network (LAN). |                                                                        |                                            |                                                    |                                        |  |  |
|        |                    |                         | EuroDOC<br>Th                                                                                         | <b>SIS</b><br>e European version o                                     | of DOCSIS.                                 |                                                    |                                        |  |  |
|        |                    |                         | <b>Event</b><br>An                                                                                    | informational messa                                                    | age used for                               | monitoring network sta                             | atus.                                  |  |  |
|        |                    |                         | F-connec                                                                                              | tor                                                                    |                                            |                                                    |                                        |  |  |
|        |                    |                         | Th<br>F-c<br>coi                                                                                      | e type of connector (<br>connector, slip-on an<br>nnecting your Teleph | used on coax<br>d screw-on.<br>ony Gateway | cable. There are two o<br>Use coax with screw-c    | common types of<br>on connectors for   |  |  |
|        |                    |                         | Firewall                                                                                              |                                                                        |                                            |                                                    |                                        |  |  |
|        |                    |                         | A I<br>vat                                                                                            | nardware or software<br>te network from the                            | e device that<br>Internet. The             | prevents unauthorized<br>e TG852 provides a bui    | d access to a pri-<br>ilt-in firewall. |  |  |
|        |                    |                         | Gateway                                                                                               |                                                                        |                                            |                                                    |                                        |  |  |
|        |                    |                         | Th                                                                                                    | e device, usually a rener IP subnets.                                  | outer, that co                             | onnects devices on a g                             | iven IP subnet to                      |  |  |
|        |                    |                         |                                                                                                    |                                                                        |                                            |                                                    |                                        |  |  |
|        |                    |                         |                                                                                                    |                                                                        |                                            |                                                    |                                        |  |  |

| Safety | Getting<br>Started | Battery<br>Installation | Installation                                                                                                    | Ethernet<br>Configuration                                                                            | Usage                                                    | Troubleshooting                                                          | Glossary                                                  |  |  |  |
|--------|--------------------|-------------------------|----------------------------------------------------------------------------------------------------|----------------------------------------------------------------------------------------------------|----------------------------------------------------------|--------------------------------------------------------------------------|-----------------------------------------------------------|--|--|--|
|        |                    |                         | Headen                                                                                                    | d                                                                                                    |                                                          |                                                                          |                                                           |  |  |  |
|        |                    |                         | T<br>d<br>s                                                                                                    | The "central office" in a lata equipment. In largeveral "remote" heade                               | n HFC networ<br>ger cable netv<br>nds to provid          | k. The headend house<br>vorks, a "master" hea<br>e distributed services. | es both video and<br>dend often feeds                     |  |  |  |
|        |                    |                         | HTTP                                                                                                    |                                                                                                    |                                                          |                                                                          |                                                           |  |  |  |
|        |                    |                         | F                                                                                                    | lyperText Transfer Prot                                                                              | cocol.                                                   |                                                                          |                                                           |  |  |  |
|        |                    |                         | Hub                                                                                                    |                                                                                                    |                                                          |                                                                          |                                                           |  |  |  |
|        |                    |                         | A box with several Ethernet connectors. Ethernet hubs provide a common<br>point of contact for all connected devices. |                                                                                                    |                                                          |                                                                          |                                                           |  |  |  |
|        |                    |                         | IP addr                                                                                                    | ess                                                                                                  |                                                          |                                                                          |                                                           |  |  |  |
|        |                    |                         | ۵<br>t                                                                                                    | number assigned to y ify your computer to o                                                          | our computer<br>ther systems                             | r by your cable compa<br>on the Internet.                                | ny, used to iden-                                         |  |  |  |
|        |                    |                         | ISDN                                                                                                    |                                                                                                    |                                                          |                                                                          |                                                           |  |  |  |
|        |                    |                         | I<br>v                                                                                                    | ntegrated Services Dig<br>ides communication sp                                                      | ital Network.<br>beeds about t                           | A digital telephony st<br>wice as fast as standa                         | andard that pro-<br>rd dialup.                            |  |  |  |
|        |                    |                         | LAN                                                                                                    |                                                                                                    |                                                          |                                                                          |                                                           |  |  |  |
|        |                    |                         | L<br>(                                                                                                    | ocal Area Network. A such as a building) to                                                          | network that<br>communicate                              | allows computers in with one another.                                    | a single location                                         |  |  |  |
|        |                    |                         | LED                                                                                                    |                                                                                                    |                                                          |                                                                          |                                                           |  |  |  |
|        |                    |                         | L<br>is                                                                                                    | ight Emitting Diode. A s passed through it.                                                          | semi-conduc                                              | tor diode that emits lig                                                 | ght when current                                          |  |  |  |
|        |                    |                         | MAC ad                                                                                                    | dress                                                                                                |                                                          |                                                                          |                                                           |  |  |  |
|        |                    |                         | A<br>c<br>a<br>o                                                                                                    | a number that uniquely<br>able company uses you<br>access to the Internet.<br>If your Telephony Gate | v identifies an<br>our Telephony<br>The MAC addr<br>way. | y device connected to<br>Gateway's MAC addr<br>ress is printed on a lab  | a network. Your<br>ress to authorize<br>pel on the bottom |  |  |  |
|        |                    |                         | Protoco                                                                                                    | bl                                                                                                   |                                                          |                                                                          |                                                           |  |  |  |
|        |                    |                         | β<br>n                                                                                                    | a set of rules and form network entities at a gi                                                     | ats that deter<br>ven layer.                             | rmines the communica                                                     | ation behavior of                                         |  |  |  |
|        |                    |                         |                                                                                                    |                                                                                                    |                                                          |                                                                          |                                                           |  |  |  |

| Safety | Getting<br>Started | Battery<br>Installation | Installation                     | Ethernet<br>Configuration                                                                                                    | Usage                                                                                            | Troubleshooting                                                                                                    | Glossary                                                                                       |
|--------|--------------------|-------------------------|----------------------------------|----------------------------------------------------------------------------------------------------|--------------------------------------------------------------------------------------------------|----------------------------------------------------------------------------------------------------|------------------------------------------------------------------------------------------------|
|        |                    |                         | Proxy                            |                                                                                                    |                                                                                                  |                                                                                                    |                                                                                                |
|        |                    |                         | A<br>sit<br>bu<br>pr<br>pa<br>pa | device or program the<br>e) and a client (you<br>orden from the server<br>oxy that keeps copies<br>ges instead of fetching<br>ge loading and less t | nat stands in<br>r browser),<br>r. For exampl<br>s of popular w<br>ng them direc<br>network cong | between a server (for<br>providing a way to reli<br>e, your cable company<br>yeb pages; the proxy ca<br>ctly from the web site, r<br>pestion. | example, a web<br>eve some of the<br>may have a web<br>n send you those<br>resulting in faster |
|        |                    |                         | RF                               |                                                                                                    |                                                                                                  |                                                                                                    |                                                                                                |
|        |                    |                         | Ab<br>ca                         | breviation for Radio<br>ble" and the connect                                                                                                    | Frequency.<br>Frequency.                                                                         | Some literature reference sonnectors."                                                                                                    | s to coax as "RF                                                                               |
|        |                    |                         | RJ-11                            |                                                                                                    |                                                                                                  |                                                                                                    |                                                                                                |
|        |                    |                         | A s<br>ica                       | standard 2-conducto<br>a for connecting telep                                                                                                    | r modular co<br>phones.                                                                          | nnector, commonly use                                                                                                    | d in North Amer-                                                                               |
|        |                    |                         | RJ-45                            |                                                                                                    |                                                                                                  |                                                                                                    |                                                                                                |
|        |                    |                         | A<br>ca                          | standard 8-conductoble. An RJ-45 connection                                                                                                    | or modular o<br>ctor looks like                                                                  | onnector, commonly u<br>e a wide RJ-11 (telepho                                                                                               | ised on Ethernet<br>one) connector.                                                            |
|        |                    |                         | Splitter                         |                                                                                                    |                                                                                                  |                                                                                                    |                                                                                                |
|        |                    |                         | A<br>ma<br>th<br>fro             | small box with three<br>ay need a splitter if<br>at you want to use<br>om any electronics re                                                        | e cable conne<br>you have a T<br>for your Tele<br>etailer and m                                  | ectors: one input and to<br>V already connected to<br>phony Gateway. You co<br>post discount stores.                                          | two outputs. You the cable outlet an buy a splitter                                            |
|        |                    |                         | SSID                             |                                                                                                    |                                                                                                  |                                                                                                    |                                                                                                |
|        |                    |                         | Se                               | rvice Set IDentifier<br>iquely identifies a w                                                                                                    | , a string of<br>ireless LAN.                                                                    | text (up to 32 chara                                                                                                    | cters long) that                                                                               |
|        |                    |                         | Switched                         | d outlet                                                                                                    |                                                                                                  |                                                                                                    |                                                                                                |
|        |                    |                         | A<br>int<br>int                  | power outlet that material condect for lamps. Average of a switched outlet t                                                                        | ay be turned<br>void plugging<br>to avoid disru                                                  | on and off using a wa<br>your computer or Tel<br>ptions.                                                                                      | ll switch. Usually<br>ephony Gateway                                                           |
|        |                    |                         | TCP/IP                           |                                                                                                    |                                                                                                  |                                                                                                    |                                                                                                |
|        |                    |                         | Tra<br>ita                       | ansmission Control P<br>te communications a                                                                                                    | rotocol/Inter<br>across one or                                                                   | net Protocol. The protocol more connected netwo                                                                                               | cols used to facil-<br>orks.                                                                   |

| Safety | Getting<br>Started | Battery<br>Installation | Installation | Wireless<br>Configuration   | Ethernet<br>Configuration              | Usage                        | Troubleshooting                             | Glossary                |
|--------|--------------------|-------------------------|--------------|-----------------------------|----------------------------------------|------------------------------|---------------------------------------------|-------------------------|
|        |                    |                         | тг           | ΜΛ                          |                                        |                              |                                             |                         |
|        |                    |                         | ĨĹ           | Time Divisi<br>modems fo    | on Multiple Acces<br>r sending upstrea | s. A metho<br>m data wit     | d used by DOCSIS-c<br>n minimal interferend | compliant cable         |
|        |                    |                         | Up           | ostream                     |                                        |                              |                                             |                         |
|        |                    |                         |              | The path fr<br>mentation    | om a subscriber of may refer to this   | device to th<br>as the retur | e headend. Some old<br>n path or reverse pa | der cable docu-<br>ath. |
|        |                    |                         | W            | EP                          |                                        |                              |                                             |                         |
|        |                    |                         |              | Wired Equiv<br>a wireless l | valent Privacy, a c<br>LAN.            | common sta                   | ndard for encrypting                        | data sent over          |
|        |                    |                         | W            | PA                          |                                        |                              |                                             |                         |
|        |                    |                         |              | Wi-fi Proteo                | cted Access, a sta                     | indard for e                 | ncrypting data sent                         | over a wireless         |

LAN. WPA offers improved security over WEP.

#### Touchstone®

#### **TG852 Telephony Gateway User's Guide**

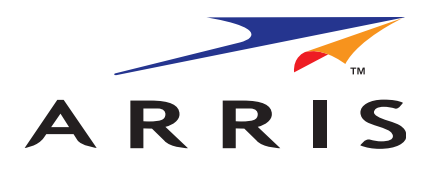

Copyright © 2010 ARRIS. All rights reserved.

The information in this document is subject to change without notice. The statements, configurations, technical data, and recommendations in this document are believed to be accurate and reliable, but are presented without express or implied warranty. Users must take full responsibility for their applications of any products specified in this document. The information in this document is proprietary to ARRIS.

ARRIS, Touchstone, and the ARRIS logo are trademarks or registered trademarks of ARRIS Group. All other trademarks and registered trademarks are the property of their respective holders.

Protected under one or more of the following U.S. patents: 7,031,435; 7,100,011. Other patents pending.

ARSVD01310 Release 8 Standard 1.1 May 2010